# Ein'spectionZ 取扱説明書

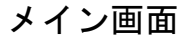

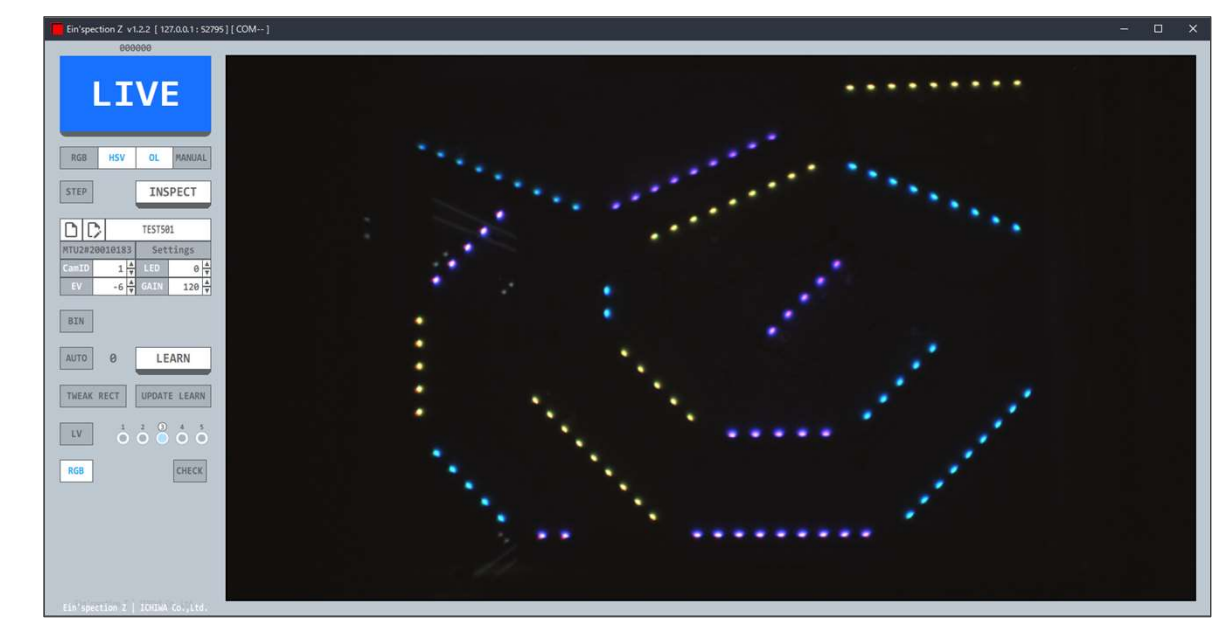

### メイン画面 ステータス表示部 拡大

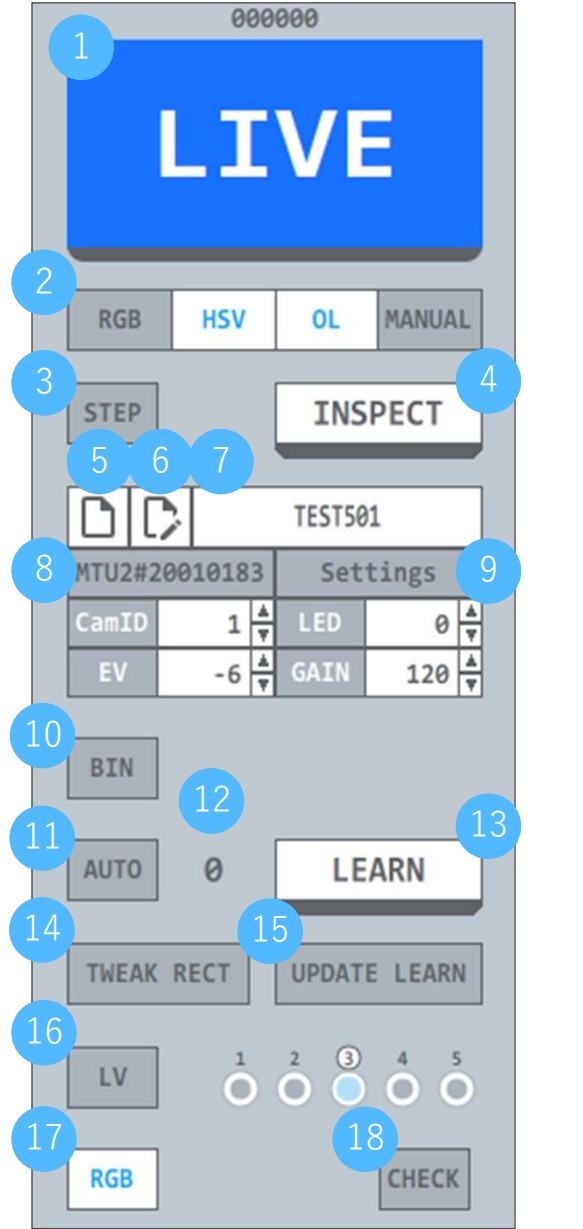

| 1  | 合否判定表示・LIVE/EDITモード切り替えボタン                          |
|----|-----------------------------------------------------|
|    | 合否判定を表示する                                           |
|    | モードを切り替える                                           |
|    | LIVEモード:カメラのライブ画像を表示する                              |
|    | EDITモード:静止画をキャプチャして矩形を編集する                          |
| 2  | 検査モード表示                                             |
|    | 検査モードを表示する                                          |
| 3  | STEPボタン                                             |
|    | StepEditorZを起動する                                    |
| 4  | 検査ホタン                                               |
|    |                                                     |
| 0  | 字省テーダ新規登録ホダン                                        |
|    | 学習データを新規登録する                                        |
| 0  | 学習ナーダ名削を付けて休存ホダン                                    |
|    | 現在選択中の字習テータに名前を付けて保存する                              |
|    | 子宙ナーダ石衣木・子宙ナーダ選択                                    |
|    | 字省テーダ名を表示する                                         |
| 8  | 枠内をクリックして登録済み字省テータを選択する<br>カメニックル キテ・カメニ 選択 ボタン     |
|    |                                                     |
| 9  | カメリシ/N.を表示、カメリを選択<br>設定ボタン                          |
|    | Q (ホックン)<br>タ ( ) ( ) ( ) ( ) ( ) ( ) ( ) ( ) ( ) ( |
| 10 | 二値化表示モード切り替えボタン(IIVFモード時)                           |
|    | 二値化表示モードへの切り替えを行う                                   |
| 11 | 自動矩形作成 ON/OFF                                       |
|    | 「ONIの場合、学習時、自動で矩形作成を行う                              |
| 12 | 学習矩形数表示                                             |
|    | 学習矩形数を表示する                                          |
| 13 | 学習ボタン                                               |
|    | 学習を行う                                               |
|    |                                                     |
|    |                                                     |

【次のページへ続く】

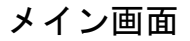

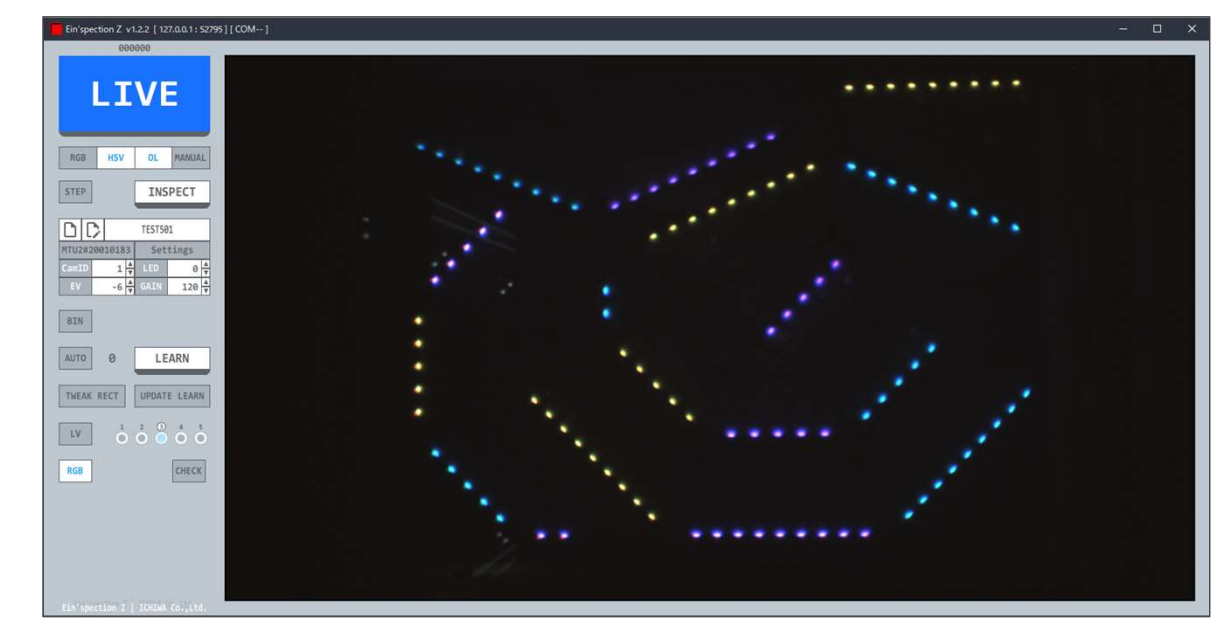

### メイン画面 ステータス表示部 拡大

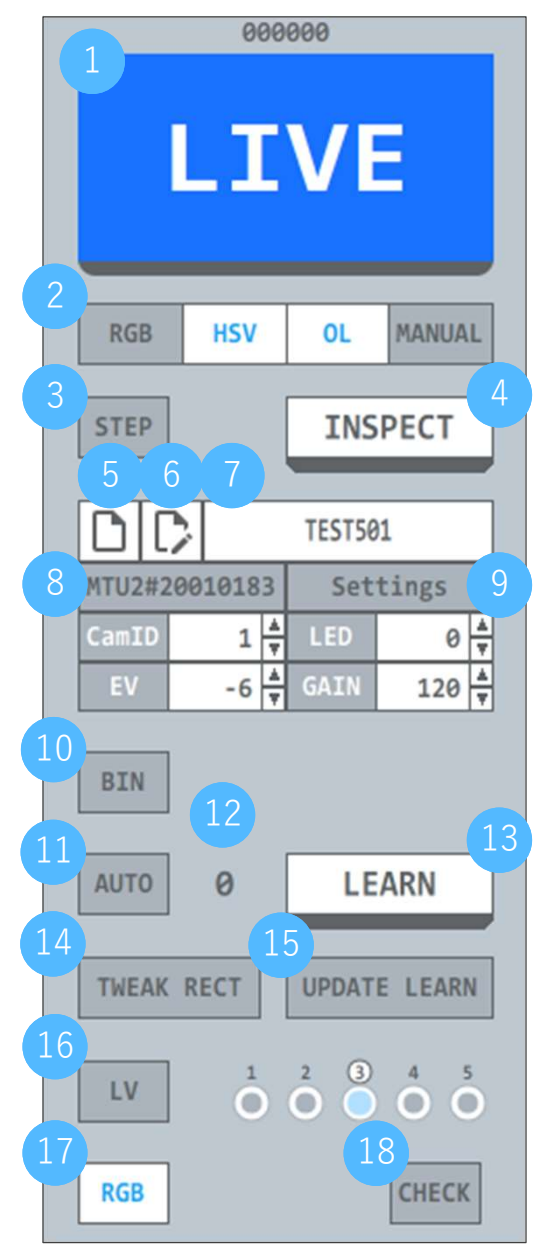

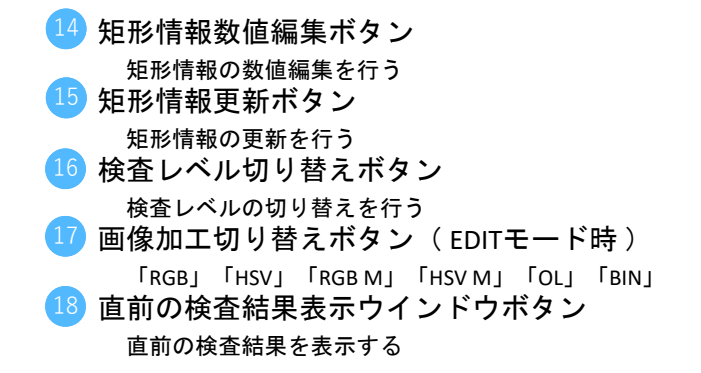

【学習データを新規登録する】

|                 | 999<br>1 | VE     |       |   |
|-----------------|----------|--------|-------|---|
| RGB             | HSV      | OL     | MANUA | L |
| STEP            |          | INS    | PECT  |   |
| D D             |          | TEST50 | 1     |   |
| A 02 #7 0010183 |          | Set    | tings |   |
| CamID           | 1 🔺      | LED    | 0     | 4 |
| EV              | -6       | GAIN   | 120   | 4 |

1.学習データを新規登録する

新規登録ボタンを押し、学習データ名入力モードにする

- 000022 LIVE RGB H5V OL MANUAL STEP INSPECT NTU2#2 0183 Settings CamID 1 4 LED 0 4 EV -6 4 GAIN 120 4
- 2. 学習データ名を入力する

学習データ名を入力し、決定ボタン <2 を押す 学習データ名登録を中止する場合には、キャンセルボタン×を押す

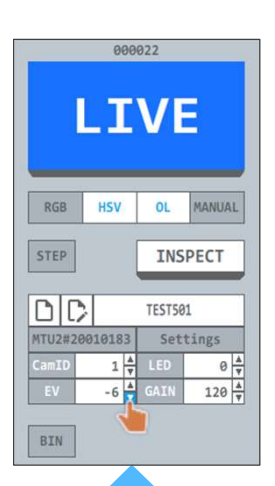

3. 検査対象に合わせて、カメラの設定をする

CamID:カメラIDを選択する 1 or 2

- LED : カメラの照明を設定する 0 (OFF) ~ 8 (明るい)
- EV : カメラの露出を設定する -13 (暗い・シャッタースピード速い) ~ 0 (明るい・シャッタースピード遅い) GAIN : カメラのゲインを設定する 0 (暗い) ~ 240 (明るい)

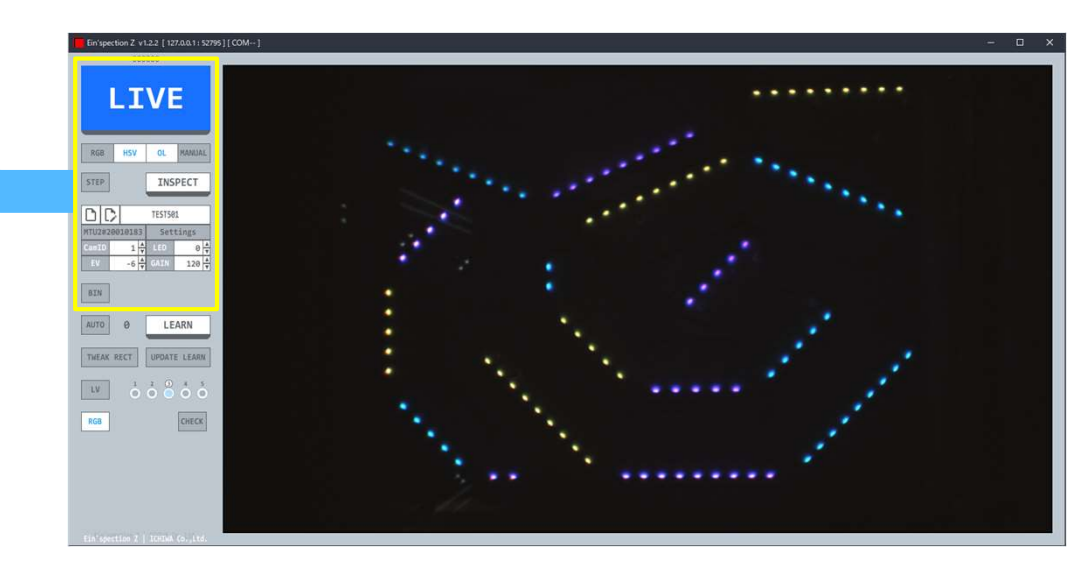

【次のページへ続く】

### 【学習データを新規登録する】の続き

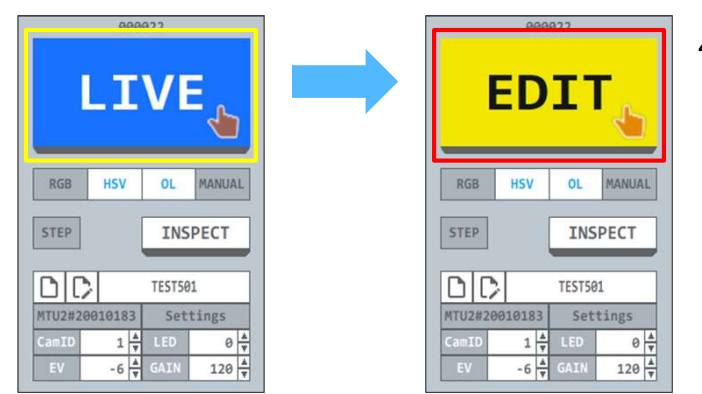

左クリック

4. EDITモードに切り替え、矩形を編集できる状態にする

LIVEモードの場合、LIVEボタンを押し、EDITモードにする

★ EDITモード時にEDITボタンを押すと、LIVEモードに戻る

5. 矩形を作成する

検査対象の左上にマウスを移動し、左クリックを押す

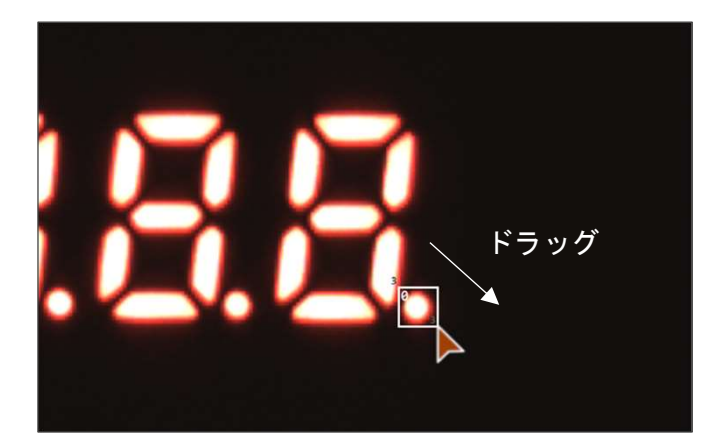

左クリックを押した状態で検査対象の右下へマウスを移動させた後、 離す

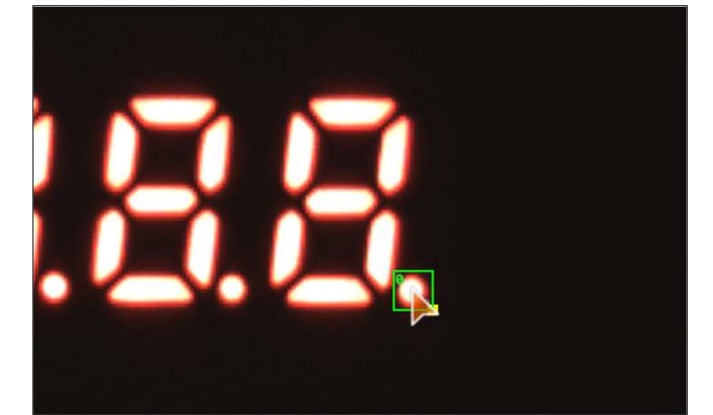

6. 矩形を移動する

矩形の内側の領域で左クリックを押し、移動したい位置まで 左クリックを押した状態で矩形を移動させた後、離す

7. 矩形を削除する

矩形の内側の領域で左クリックを押して矩形を選択状態にする 選択された矩形は矩形枠が緑色になる 選択後、Deleteキーを押す

【次のページへ続く】

### 【学習データを新規登録する】の続き

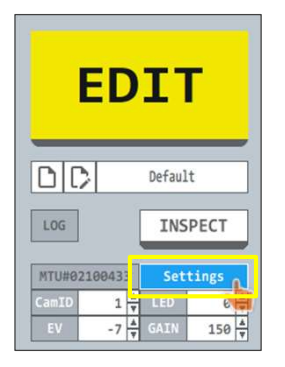

8.各種設定をする

設定ボタンを押し、各種設定を行う

9. 学習する

矩形をすべて作成した後、LEARNボタンを押して学習を行う

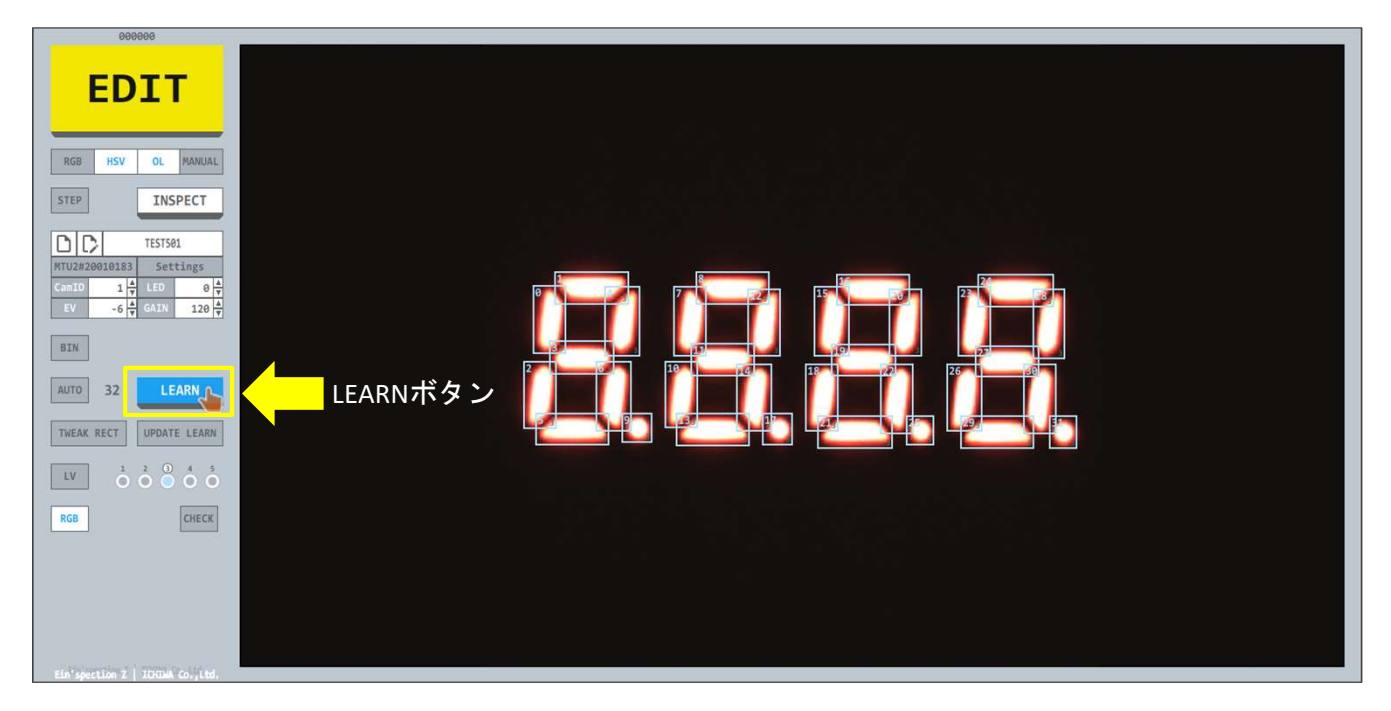

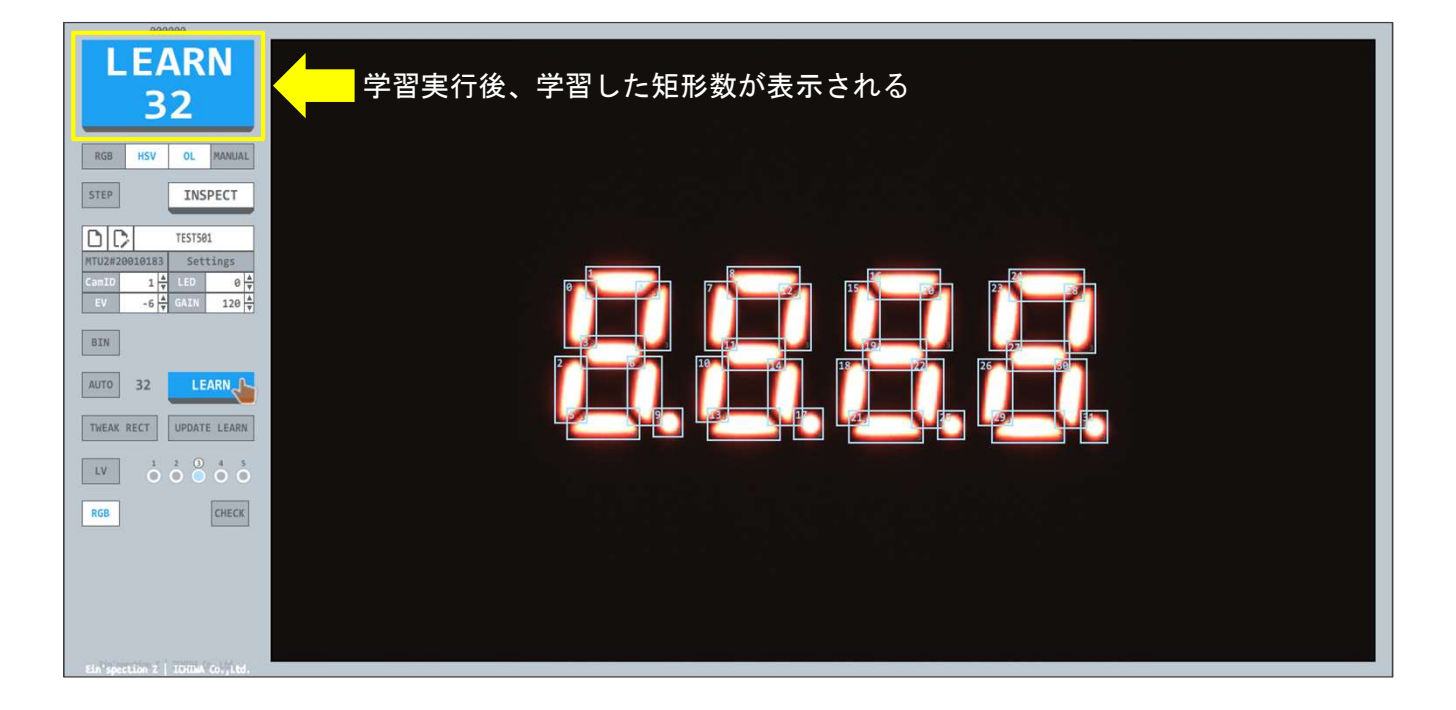

【学習データの複製】

|                  | 000           | 000     |         |  |  |  |
|------------------|---------------|---------|---------|--|--|--|
|                  |               |         |         |  |  |  |
|                  | ╘╺┷           | VE      |         |  |  |  |
|                  |               |         |         |  |  |  |
| PGP              | HCV           | 01      | MANUAL  |  |  |  |
| nab              | nov           | UL      | PRANOAL |  |  |  |
| STEP             |               | INSPECT |         |  |  |  |
|                  |               |         |         |  |  |  |
| nc               | 2             | TEST50  | 1       |  |  |  |
|                  |               |         |         |  |  |  |
| MTU2#20          | 010183        | Set     | tings   |  |  |  |
| MTU2#20<br>CamID | 010183<br>1 🛔 | Set:    | e A     |  |  |  |

- 1. 複製したい学習データを読み込む
  - 枠内をクリックして登録済み学習データを選択する

| LIVE              |         |      |        |  |  |
|-------------------|---------|------|--------|--|--|
| RGB HSV OL MANUAI |         |      | MANUAL |  |  |
| STEP              |         | INS  | PECT   |  |  |
|                   | TEST501 |      |        |  |  |
| MTU2#2 0183       |         | Set  | tings  |  |  |
| CamID             | 1 🔺     | LED  | 0 4    |  |  |
| EV                | -6 🔺    | GAIN | 120 🔺  |  |  |

2. 名前を付けて保存ボタンを押す

名前を付けて保存ボタンを押し、学習データ名入力モードにする

|                        |                   | VI  |   |  |  |  |
|------------------------|-------------------|-----|---|--|--|--|
| RGB                    | RGB HSV OL MANUAL |     |   |  |  |  |
| STEP                   |                   |     |   |  |  |  |
| × -                    | TESTSO            | 12  |   |  |  |  |
| MTU2#20010183 Settings |                   |     |   |  |  |  |
| CamID                  | 1 🔺               | LED | 0 |  |  |  |
| S                      | 4                 |     |   |  |  |  |

3. 学習データを名前を付けて保存する

学習データ名を入力し、決定ボタン <2 を押す 学習データ登録を中止する場合には、キャンセルボタン×を押す 【矩形を自動作成して学習する】

| EDIT          |         |          |        |  |  |
|---------------|---------|----------|--------|--|--|
| RGB           | HSV     | OL       | MANUAL |  |  |
| STEP          |         | INS      | PECT   |  |  |
| DC            | TEST501 |          |        |  |  |
| MTU2#20010183 |         | Settings |        |  |  |
| CamID         | 1 🔺     | LED      | 0 4    |  |  |
| EV            | -6 🔺    | GAIN     | 120 🔺  |  |  |
|               |         |          |        |  |  |

1. EDITモードに切り替え、矩形を編集できる状態にする

LIVEモードの場合、LIVEボタンを押してEDITモードに切り替える

★ EDITモード時にEDITボタンを押すと、LIVEモードに戻る

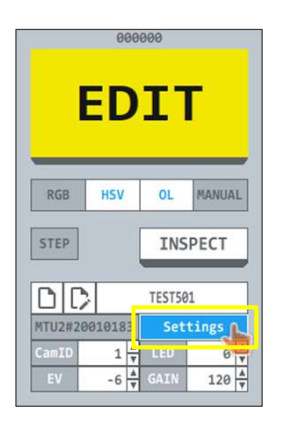

2. 自動矩形作成の設定を行う

Settingsボタン、Modelボタン、Auto Detectボタンの順でボタンを押し Auto Detect Settingで自動矩形作成の設定を行う

Settingsボタン

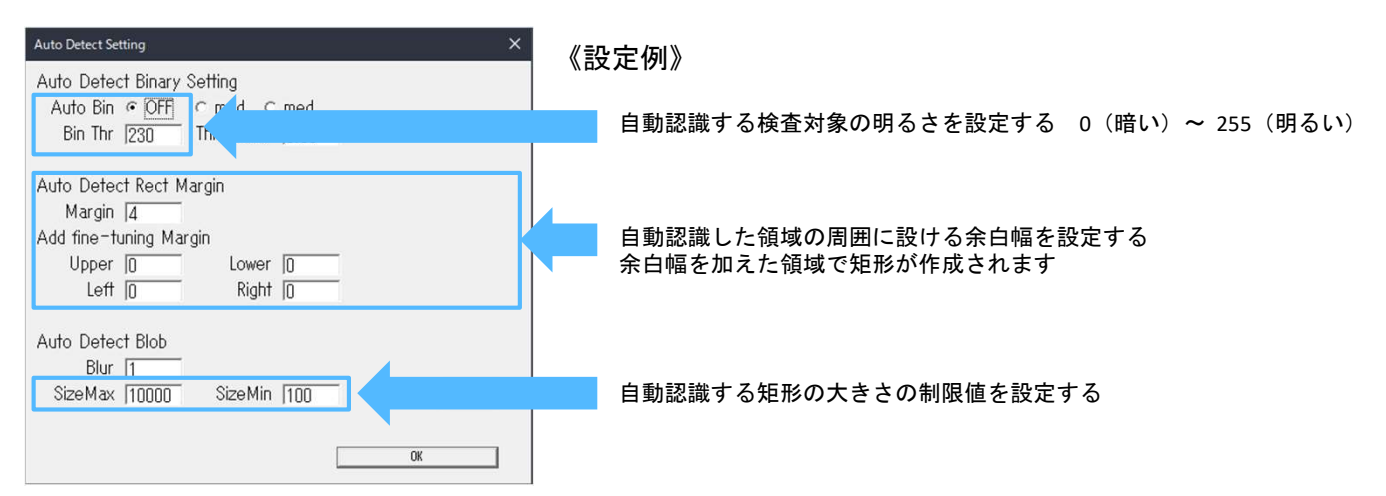

#### 【矩形を自動作成して学習する】の続き

3. 自動矩形作成 ONに切り替える

自動矩形作成ON/OFFボタンを押して 「AUTO」を「ON」(選択状態:背景青色)にする

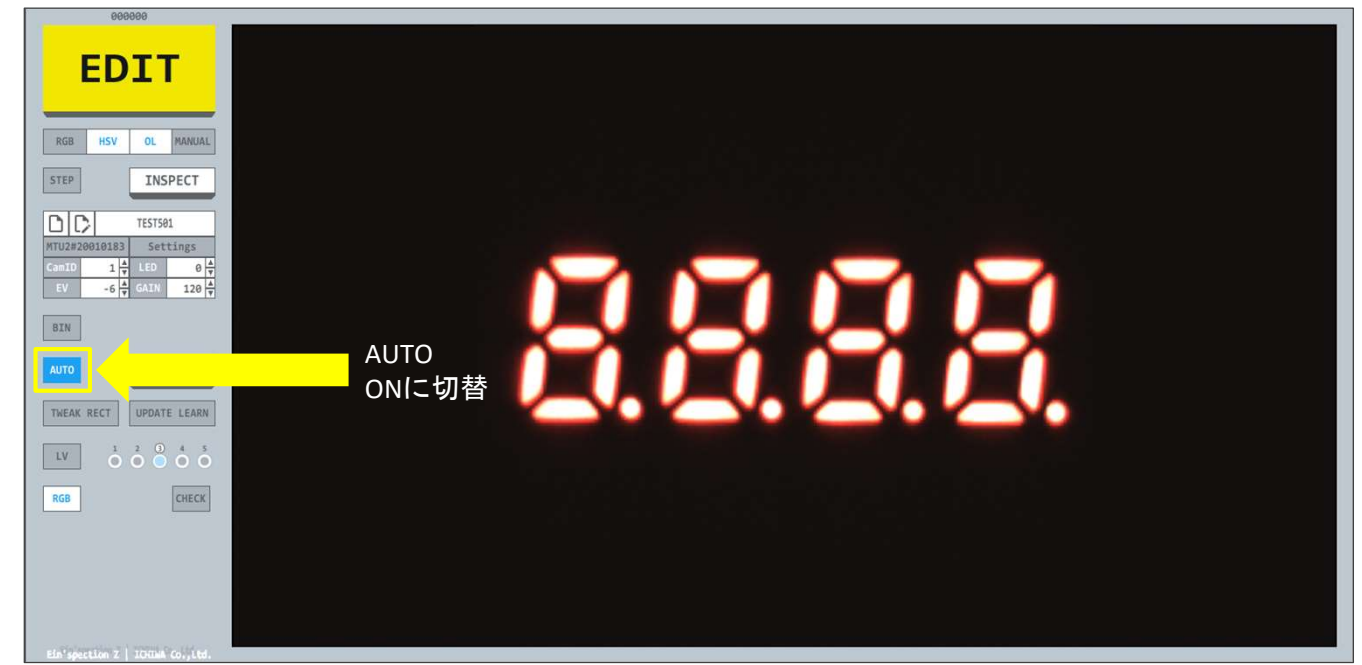

4. 矩形を自動作成し、学習する

LEARNボタンを押すと、矩形を自動作成して学習を行う

| LEARN<br>32                                                                                                    | 学習実行後、自動作成した矩形数が表示される |
|----------------------------------------------------------------------------------------------------|-----------------------|
| RGB       HSV       OL       MANUAL         STEP       INSPECT         Image: Constraint of the second second seco | LEARN<br>ボタン          |
| Ein'spection Z   IGHIMA Co., Ltd.                                                                                                    |                       |

5. 学習後、自動矩形作成をOFFに切り替える

自動矩形作成ON/OFFボタンを押して 「AUTO」を「OFF」(選択状態:背景灰色)にする

AUTO

自動矩形作成ON/OFFボタン

【矩形情報の変更を数値入力で行う】

矩形情報数値編集モードで矩形情報の変更を数値入力で行う

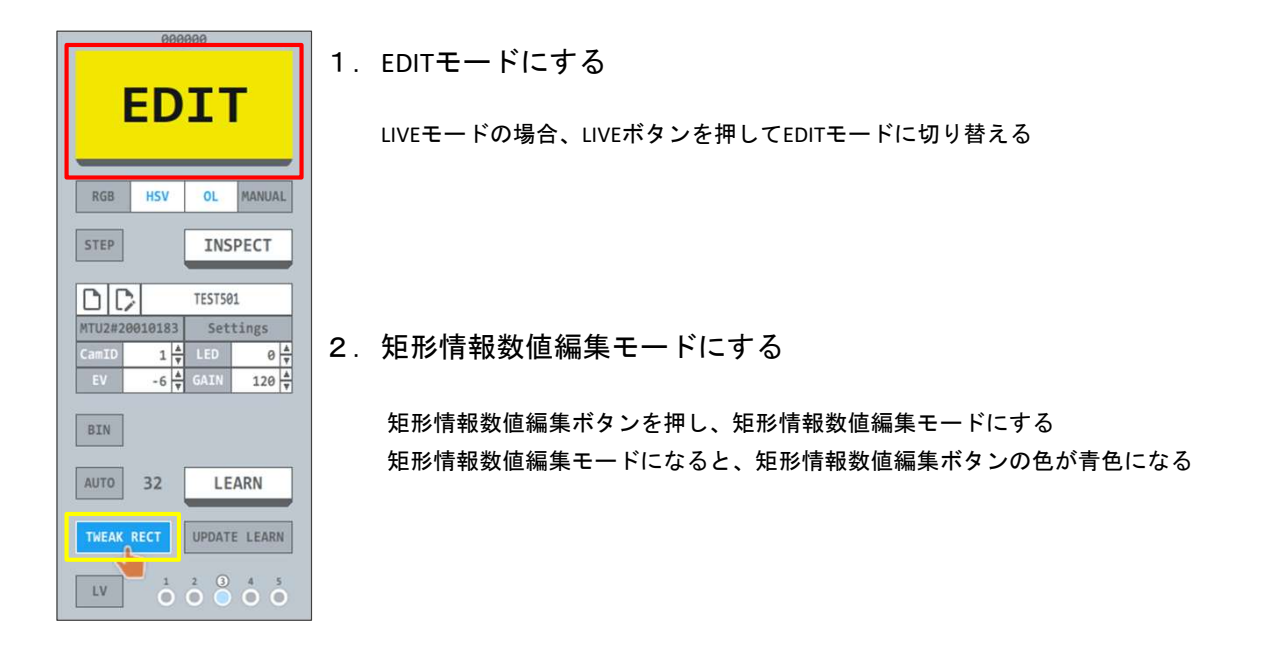

3. 矩形を選択する

対象矩形をクリックして選択する

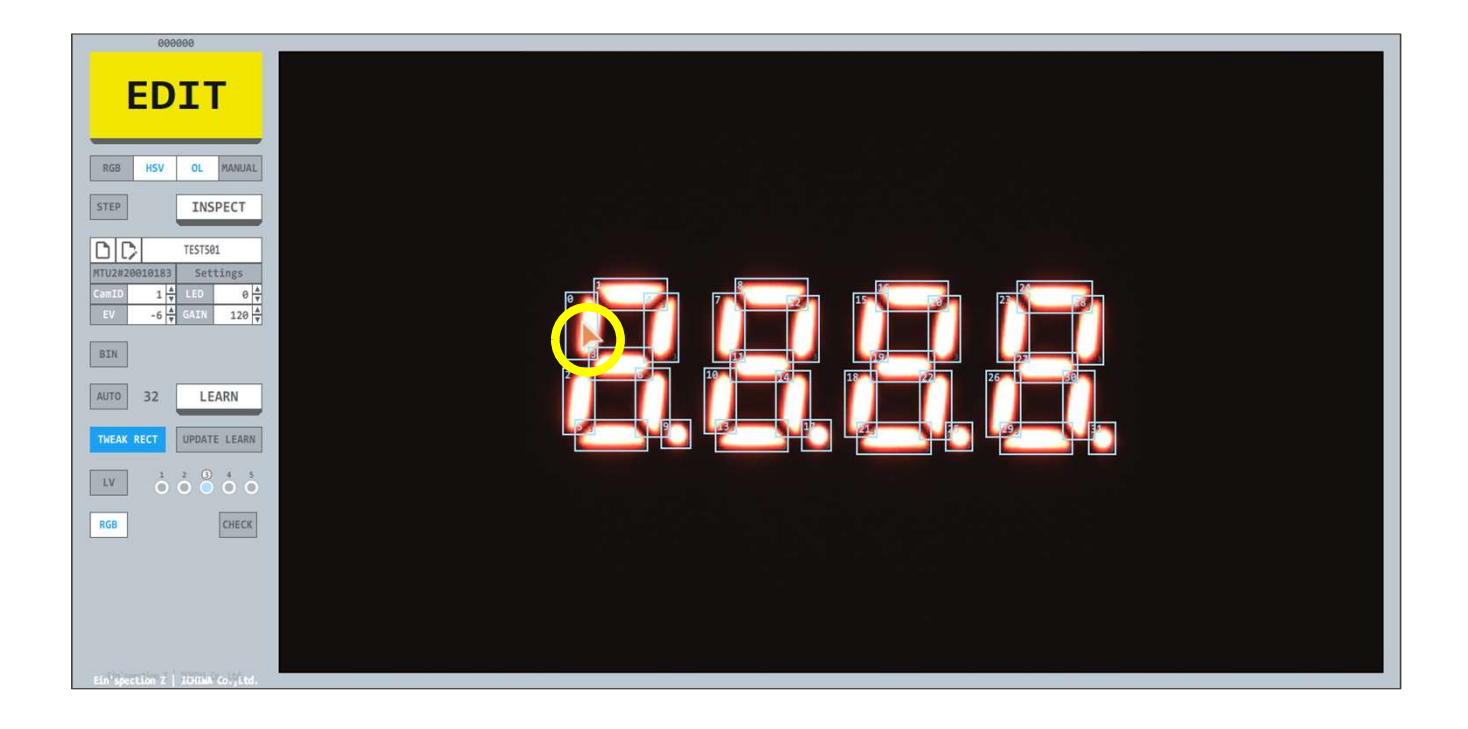

【次のページへ続く】

【矩形情報の変更を数値入力で行う】の続き

4. 矩形情報の変更をする

変更対象の情報欄を選択状態にして変更する

| 000000                                                                                                    |                                        |
|----------------------------------------------------------------------------------------------------|----------------------------------------|
| EDIT<br>RGB HSV OL MANUAL                                                                                                    |                                        |
| STEP                                                                                                    | 教 値 た 亦 更 才 ろ                          |
| D C TEST501                                                                                                    | 数値を変更する                                |
| MTU2#20010183         Settings           CamID         1         +         LED         0         +           EV         -6         +         GAIN         120         + |                                        |
| BIN                                                                                                    |                                        |
| AUTO 32 LEARN                                                                                                    | X 10322 Y 1279<br>Width 137 Height 178 |
| TWEAK RECT UPDATE LEARN                                                                                                    |                                        |
| $\begin{bmatrix} LV & 1 & 2 & 0 & 4 & 5 \\ \hline 0 & 0 & 0 & 0 & 0 \end{bmatrix}$                                                                                      | Level 3                                |
| RGB                                                                                                    | OK                                     |
|                                                                                                    |                                        |
|                                                                                                    |                                        |
| Ein'spection Z   ICHIMA Co.,Ltd.                                                                                                    |                                        |

5. 矩形情報を更新する 変更後、OKボタンを押して矩形情報を更新する

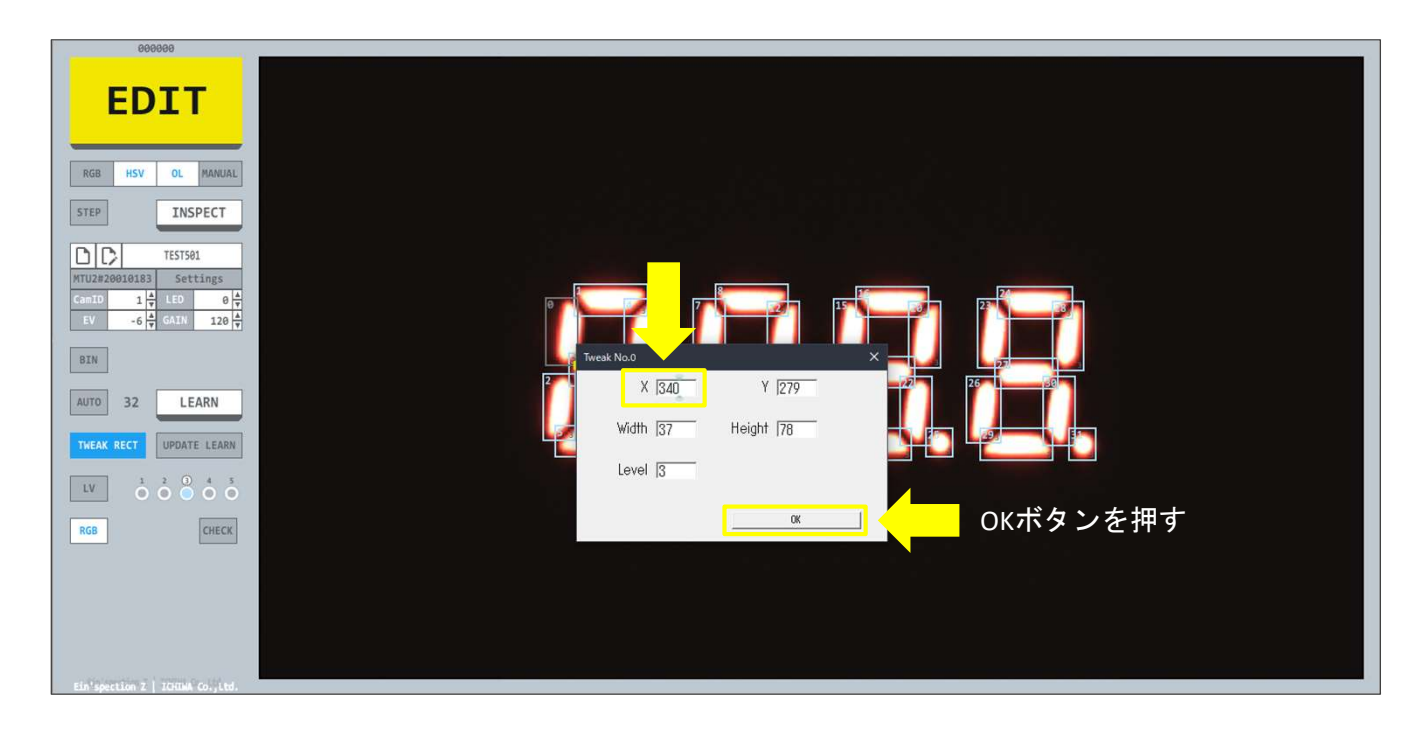

【次のページへ続く】

【矩形情報の変更を数値入力で行う】の続き

6. 学習データを更新する

UPDATE LEARNボタンを押して学習データを更新する

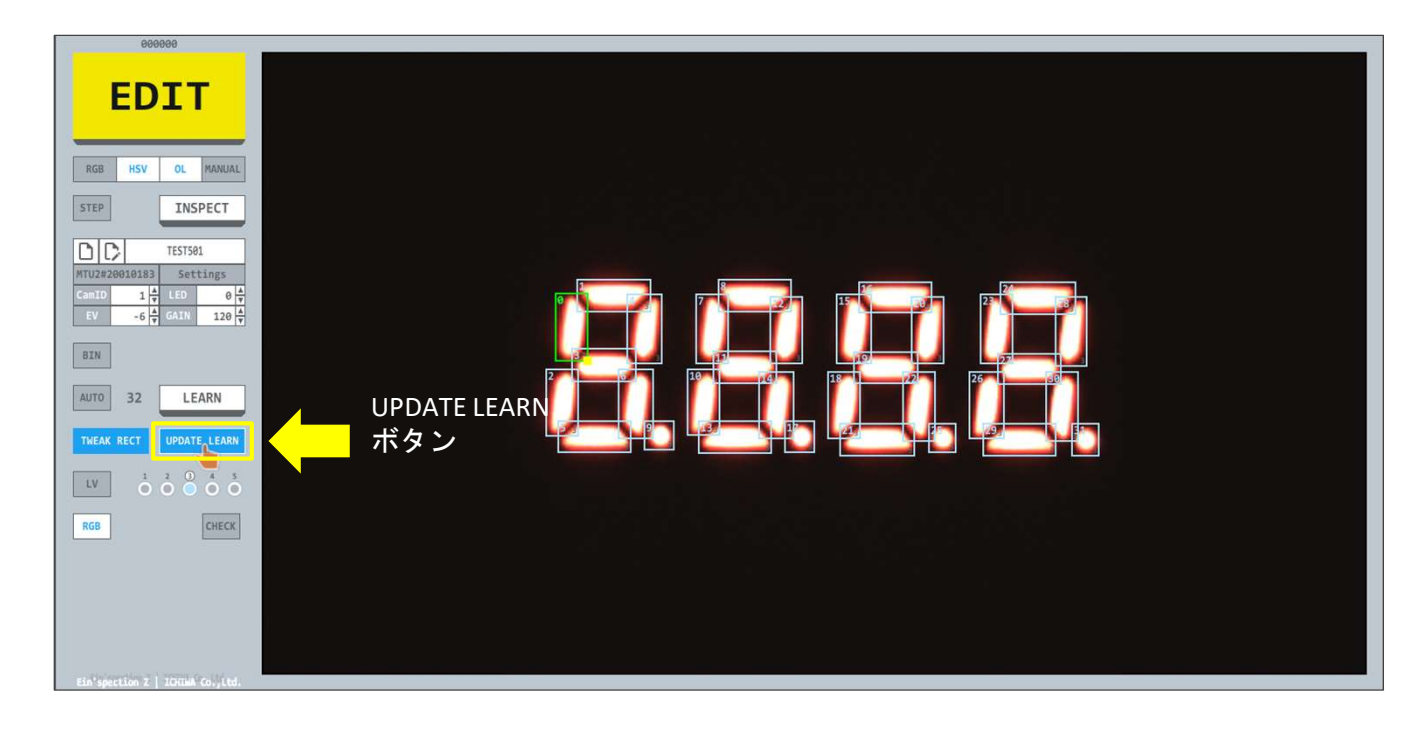

7. 矩形情報編集モードを終了する 学習データ更新後、矩形情報数値編集モードを終了する 矩形情報数値編集モードを終了した場合、背景色は灰色になる

| LEARN<br>32                                                                                                    | 学習データ更新後、矩形数が表示される   |
|----------------------------------------------------------------------------------------------------|----------------------|
| RGB         HSV         OL         PANUAL           STEP         INSPECT           Image: Control of the second second sec | TWEAK<br>RECT<br>ポタン |
| Ein'spection Z   ICHIMA Co., Ltd.                                                                                                    |                      |

| BIN        |                    |
|------------|--------------------|
| AUTO 32    | LEARN              |
| TWEAK RECT |                    |
| LV 0       | 2 0 4 5<br>0 0 0 0 |
| RGB        | CHECK              |

【学習データの更新】

| 000000        |        |        |        |  |  |  |
|---------------|--------|--------|--------|--|--|--|
| EDIT          |        |        |        |  |  |  |
| RGB           | HSV    | OL     | MANUAL |  |  |  |
| STEP          |        | INS    | PECT   |  |  |  |
| DC            |        | TEST50 | 1      |  |  |  |
| MTU2#20       | 010183 | Set    | tings  |  |  |  |
| CamID         | 1 🔺    | LED    | 0 4    |  |  |  |
| EV            | -6 🛓   | GAIN   | 120    |  |  |  |
| BIN           | BIN    |        |        |  |  |  |
| AUTO 32 LEARN |        |        |        |  |  |  |
| TWEAK RECT    |        |        |        |  |  |  |
|               |        |        |        |  |  |  |

1. 矩形変更、矩形レベル設定変更などを行った後、UPDATE LEARNボタンを押す

※UPDATE LEARNの場合、学習画像を引き継いで矩形情報の変更のみを行い、学習データを更新する

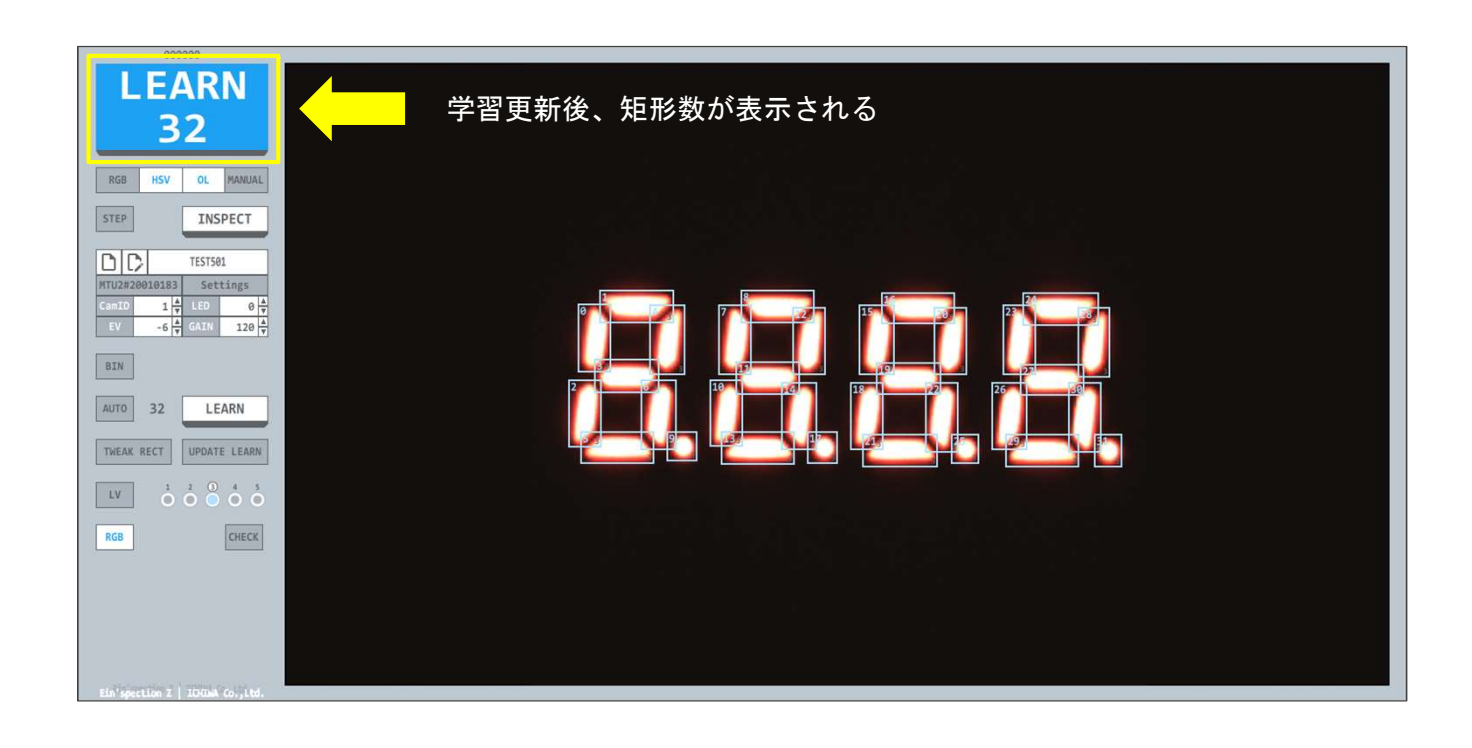

### 【検査レベルを設定する】

検査内で矩形毎に検査レベルを分ける場合、矩形に検査レベルを設定します 検査レベルはレベル1からレベル5までの5レベルの設定ができます デフォルトの検査レベルはレベル3です

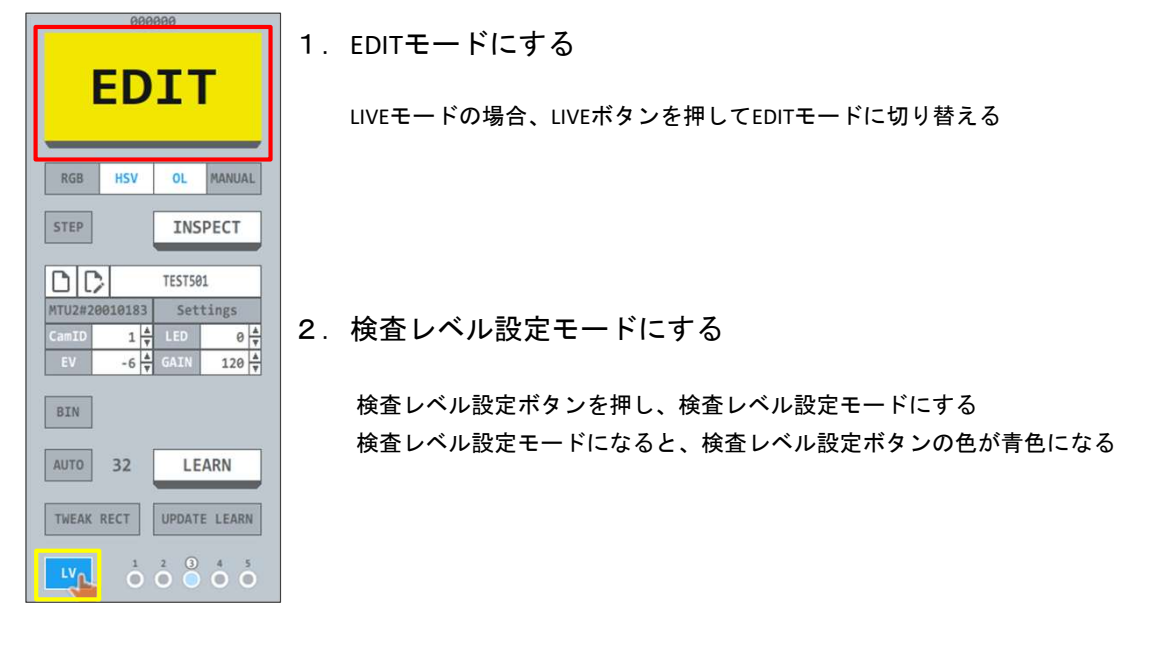

 Image: Tweak rect
 Update learn

 LV
 1
 2
 3
 4
 0

3. 検査レベルを設定する

検査レベルを選択し、対象矩形をクリックして選択する

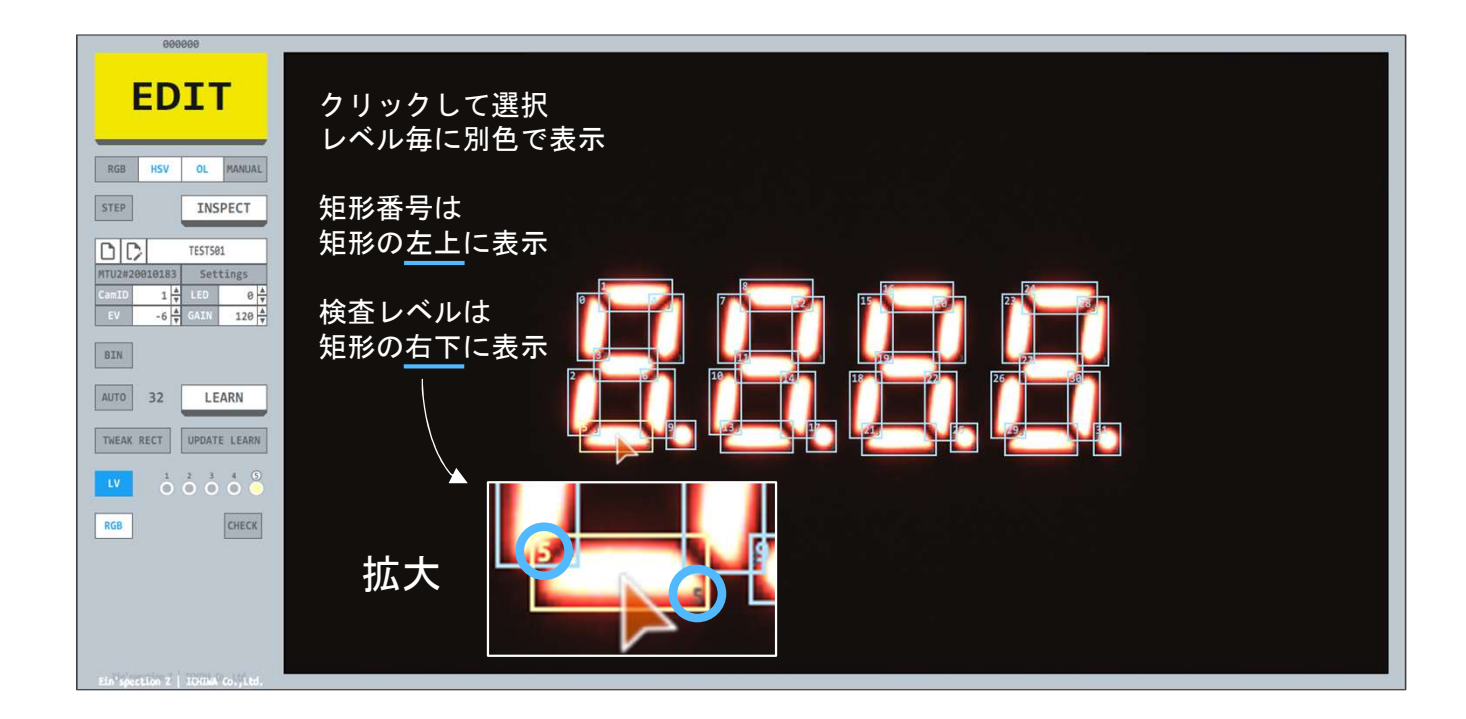

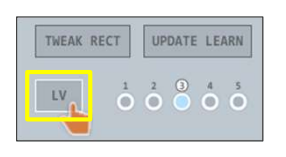

4. 検査レベル設定モードからEDITモードに戻す

検査レベル設定ボタンを押し、EDITモードに戻す EDITモードに戻ると、検査レベル設定ボタンの色がグレーになる 【検査レベルを設定する】の続き

5. 検査レベルを学習データとして登録する

検査レベルを学習データとして登録する 学習画像も更新する場合、LEARNボタンを押して学習する

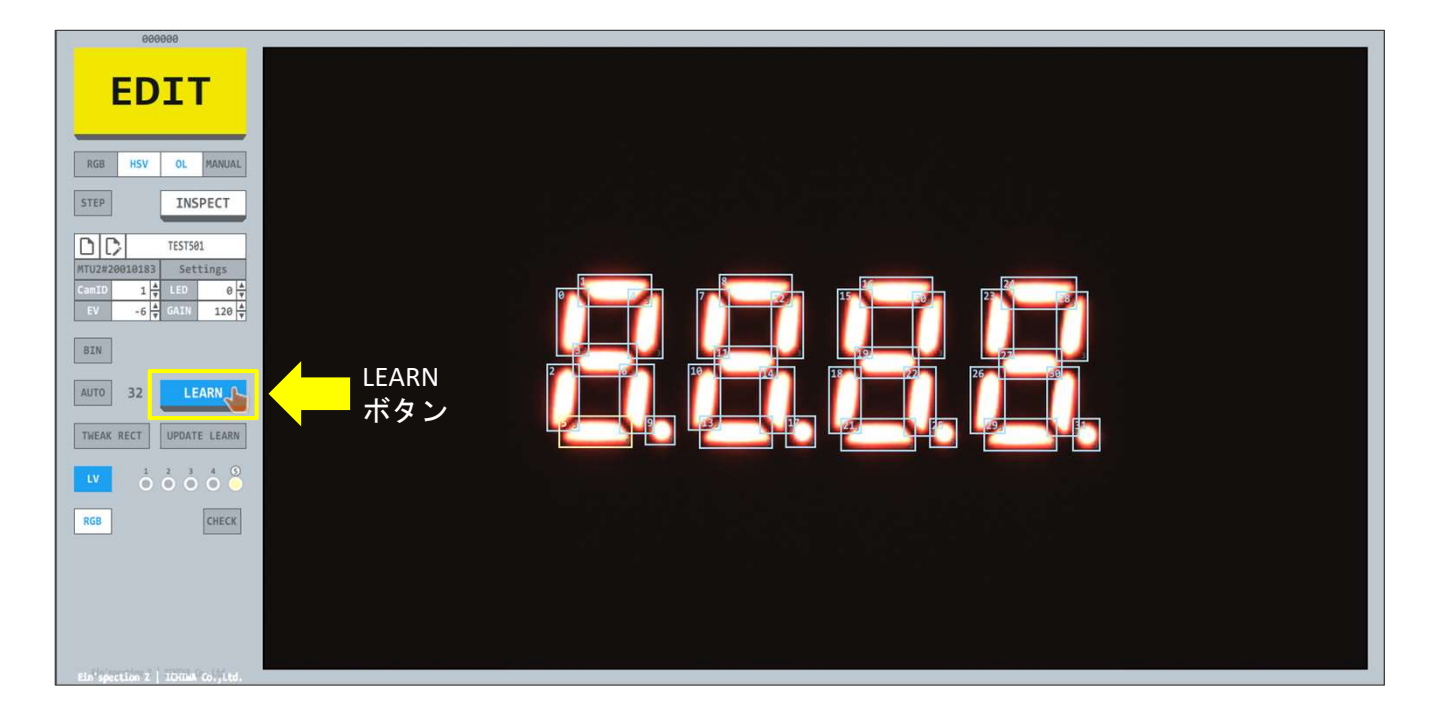

学習画像は更新せず検査レベルのみ更新する場合、RECT UPDATEボタンを押して矩形情報を更新する

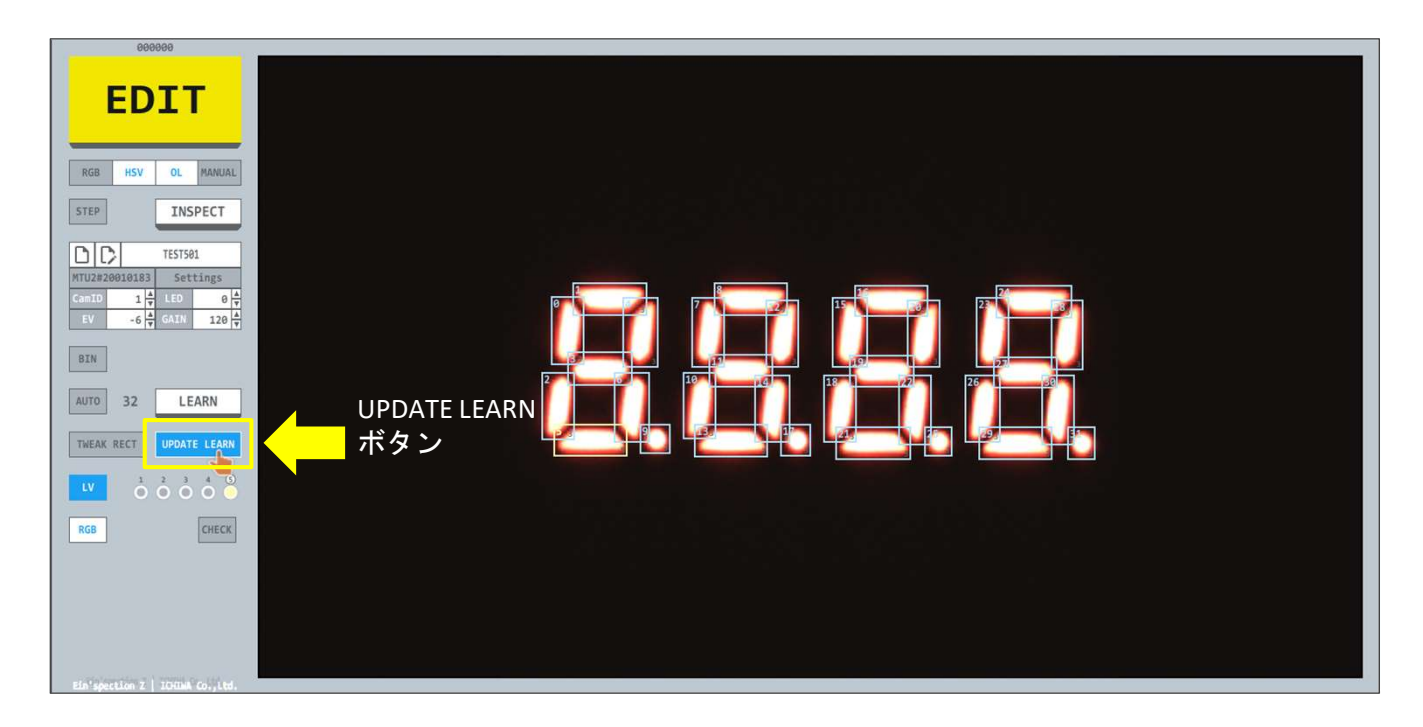

【画像加工切り替え】

| EDIT        |                         |     |            |  |  |  |
|-------------|-------------------------|-----|------------|--|--|--|
| RGB         | HSV                     | OL  | MANUAL     |  |  |  |
| STEP        | STEP INSPECT            |     |            |  |  |  |
| MTU2#20     |                         |     |            |  |  |  |
| CamID<br>EV | CamID 1 4<br>EV -6 4    |     |            |  |  |  |
| BIN         |                         |     |            |  |  |  |
| AUTO        | AUTO 32 LEARN           |     |            |  |  |  |
| TWEAK       | TWEAK RECT UPDATE LEARN |     |            |  |  |  |
| LV          |                         | 2 3 | 4 5<br>0 0 |  |  |  |
| RGB         |                         |     | CHECK      |  |  |  |

- 1. EDITモードに切り替えて矩形を編集できる状態にする
  - LIVEモードの場合、LIVEボタンを押してEDITモードに切り替える
    - ★ EDITモード時にEDITボタンを押すと、LIVEモードに戻る

画像加工切り替えボタン

#### 2. 画像加工切り替えボタンを押す

#### 【RGB】モード

通常表示(RGB画像)

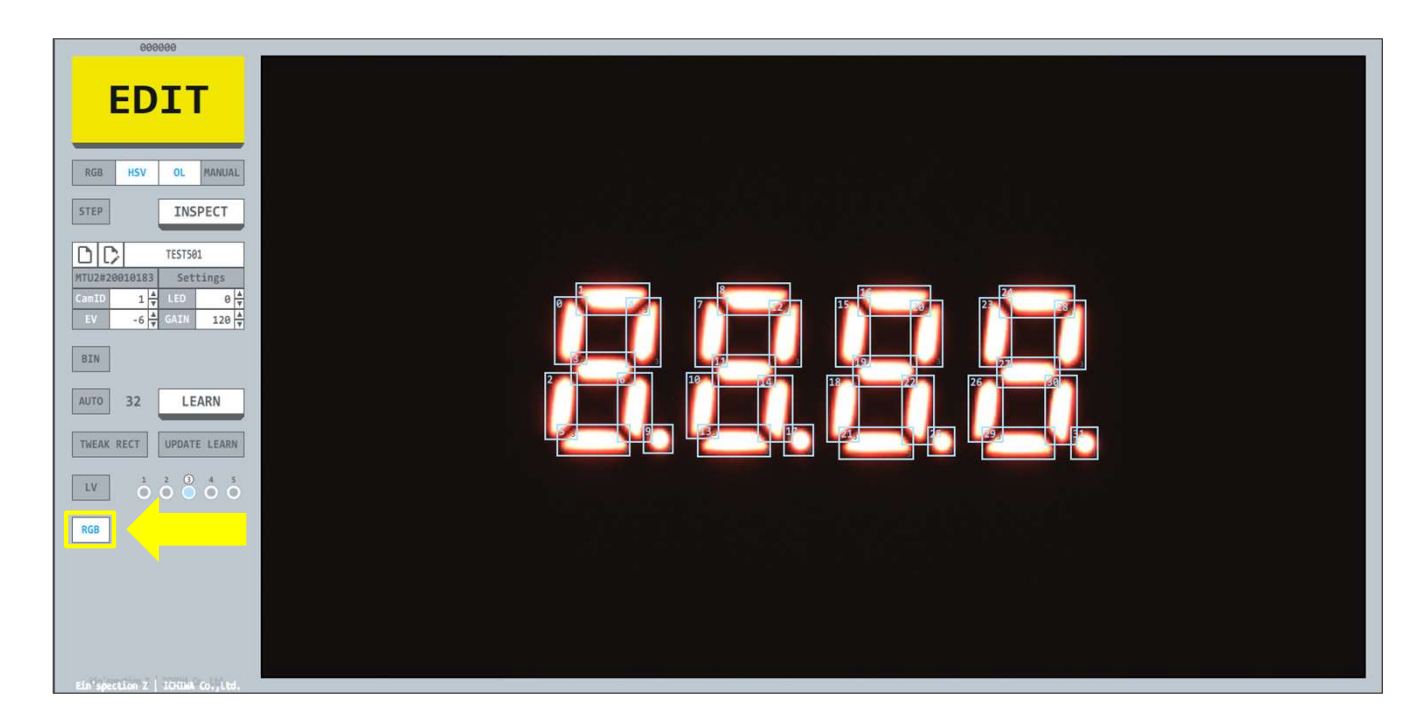

【画像加工切り替え】の続き

【HSV】モード HSV画像表示

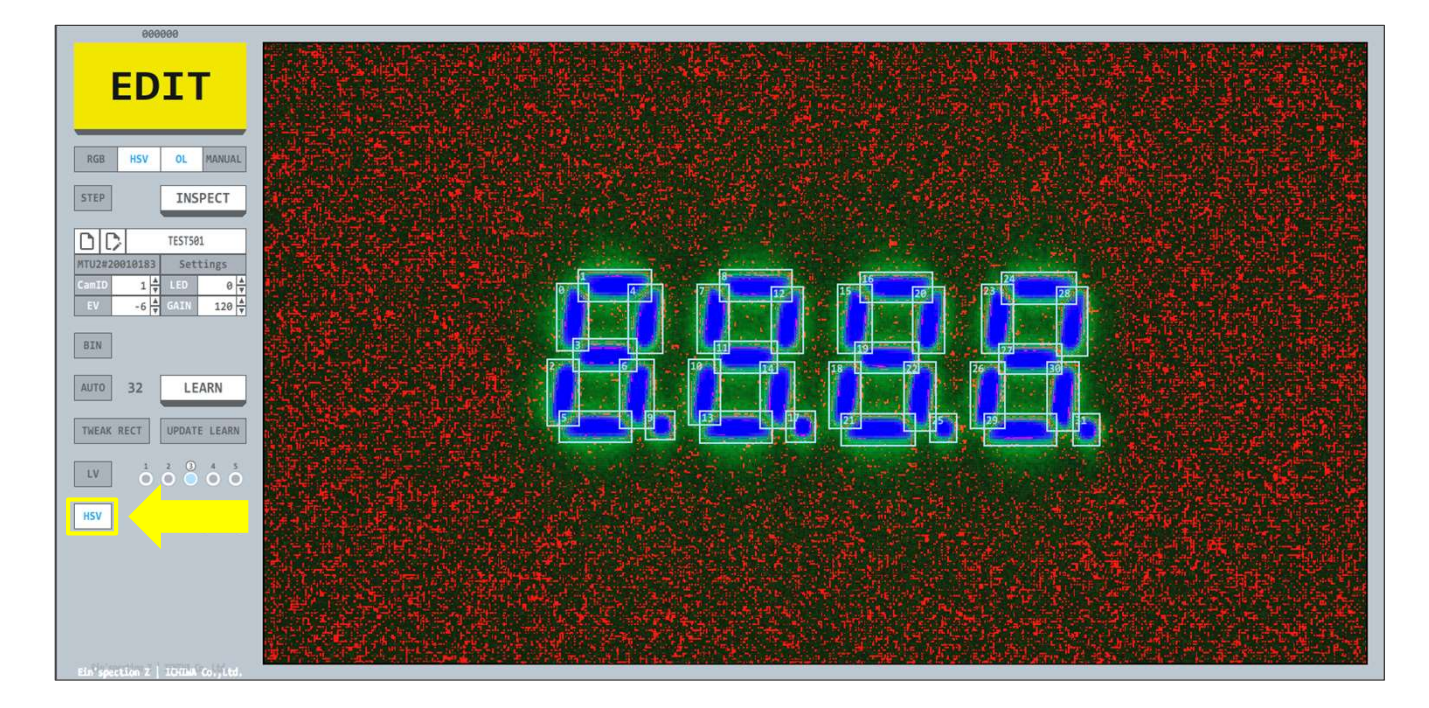

#### 【RGBM】モード RGB画像にBin Thr設定より輝度が低い領域を黒色でマスクした画像

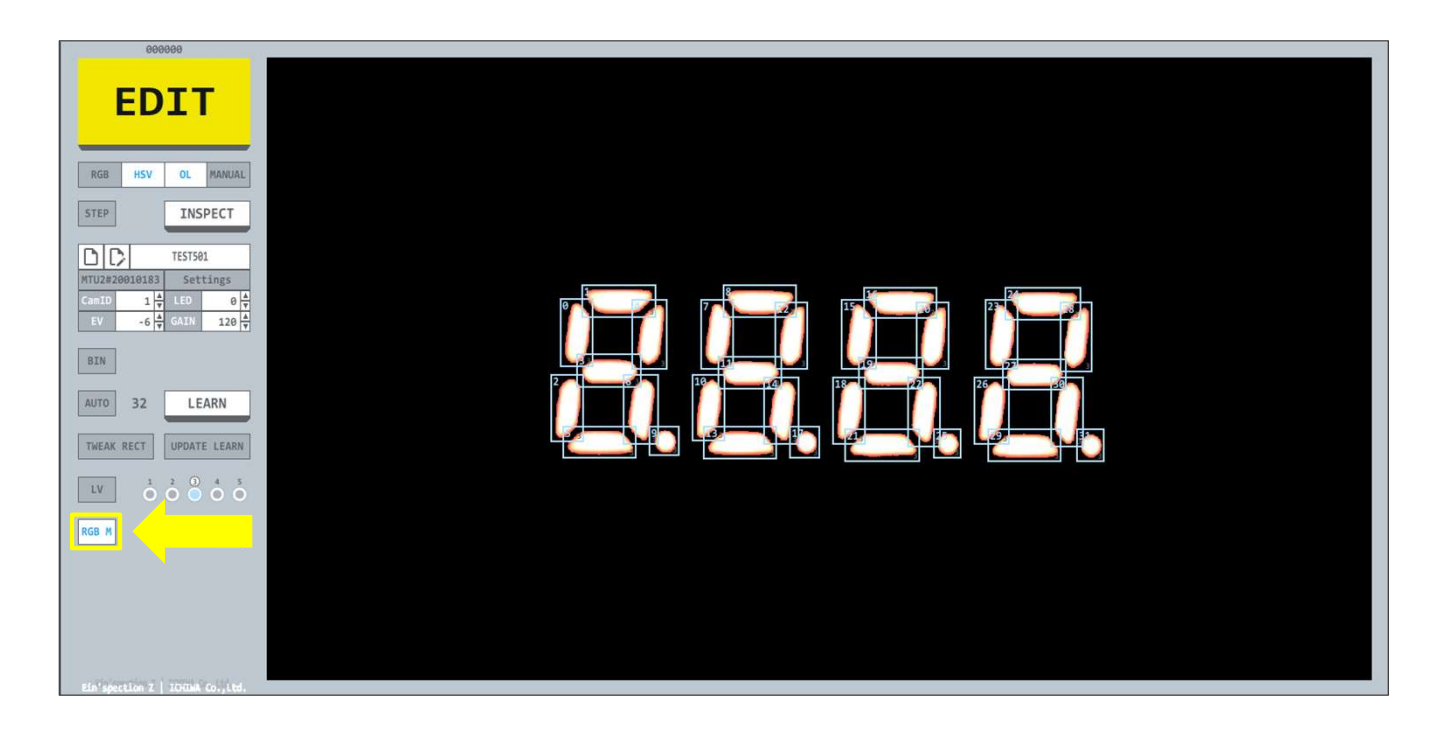

【次のページへ続く】

【画像加工切り替え】の続き

【HSV M】モード

HSV画像にBin Thr設定より輝度が低い領域を黒色でマスクした画像

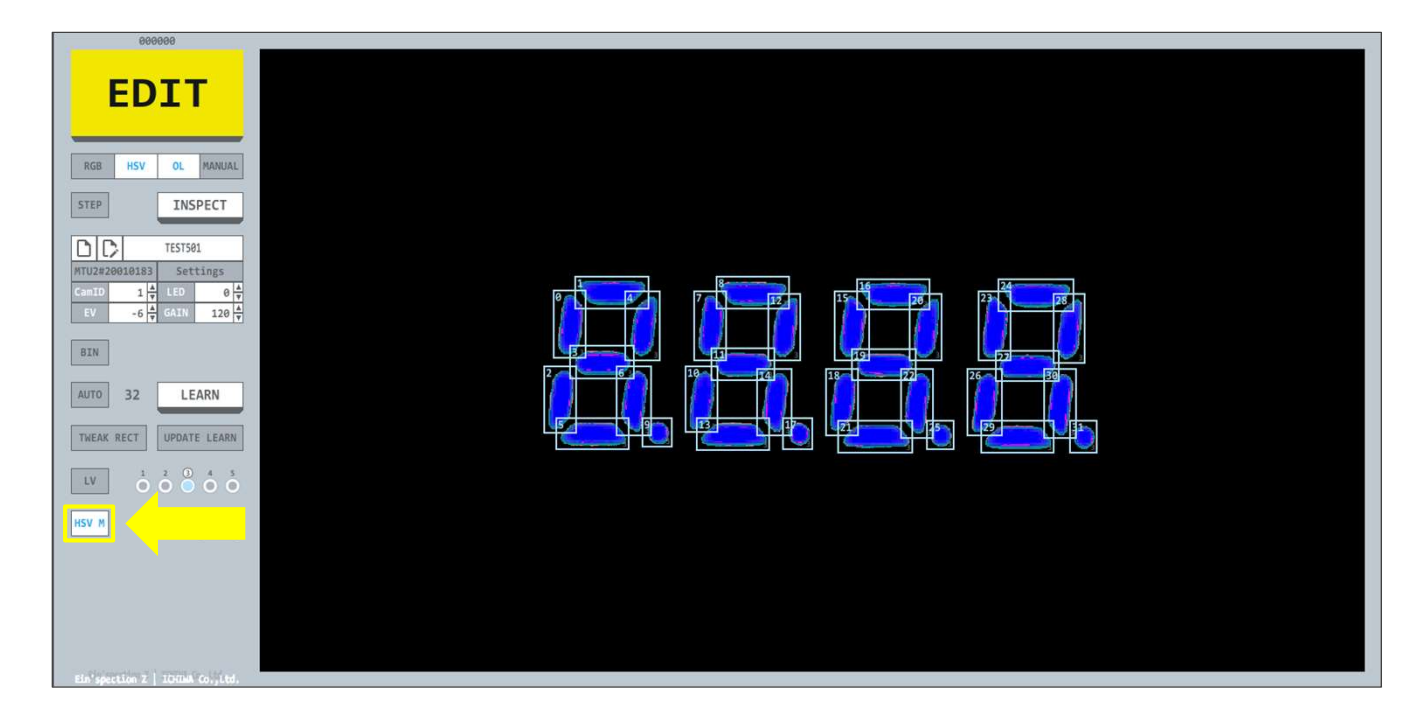

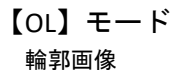

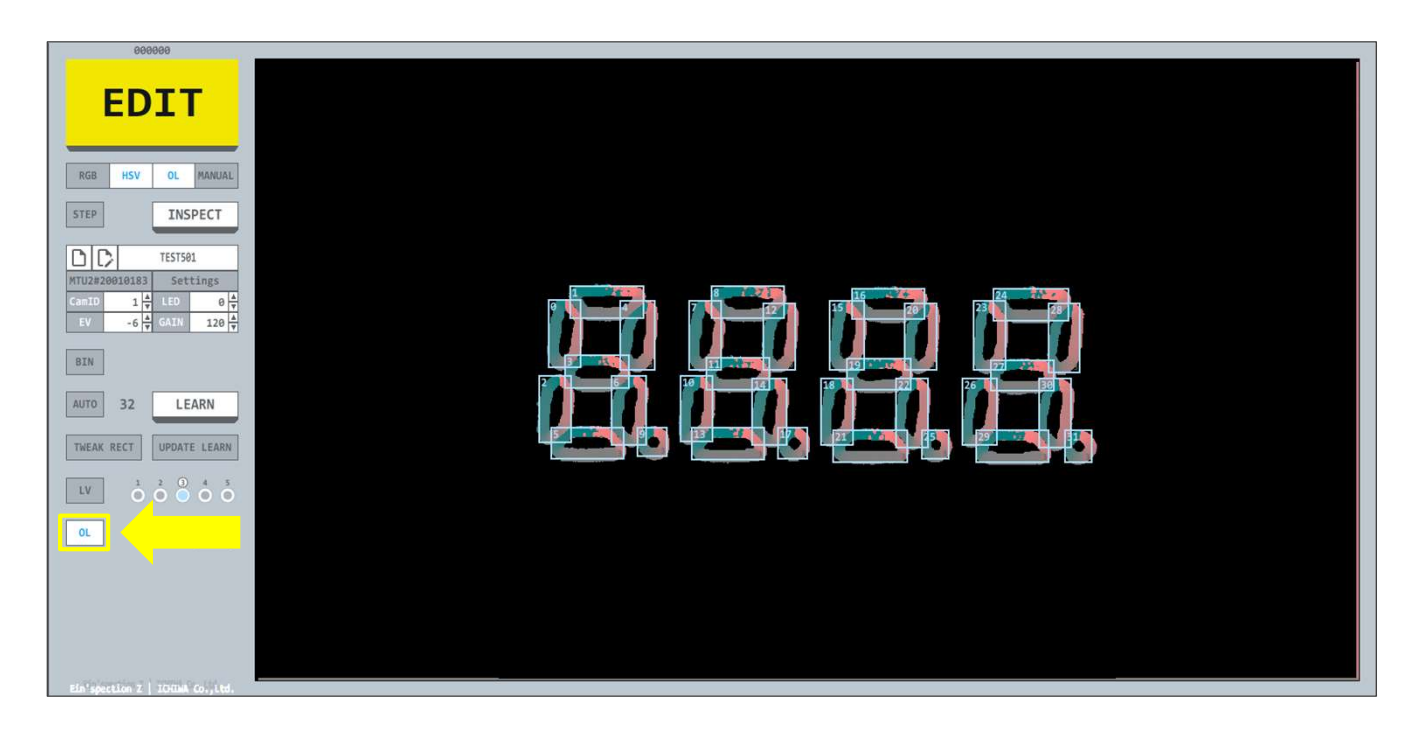

【次のページへ続く】

【画像加工切り替え】の続き

【BIN】 モード 二値化画像

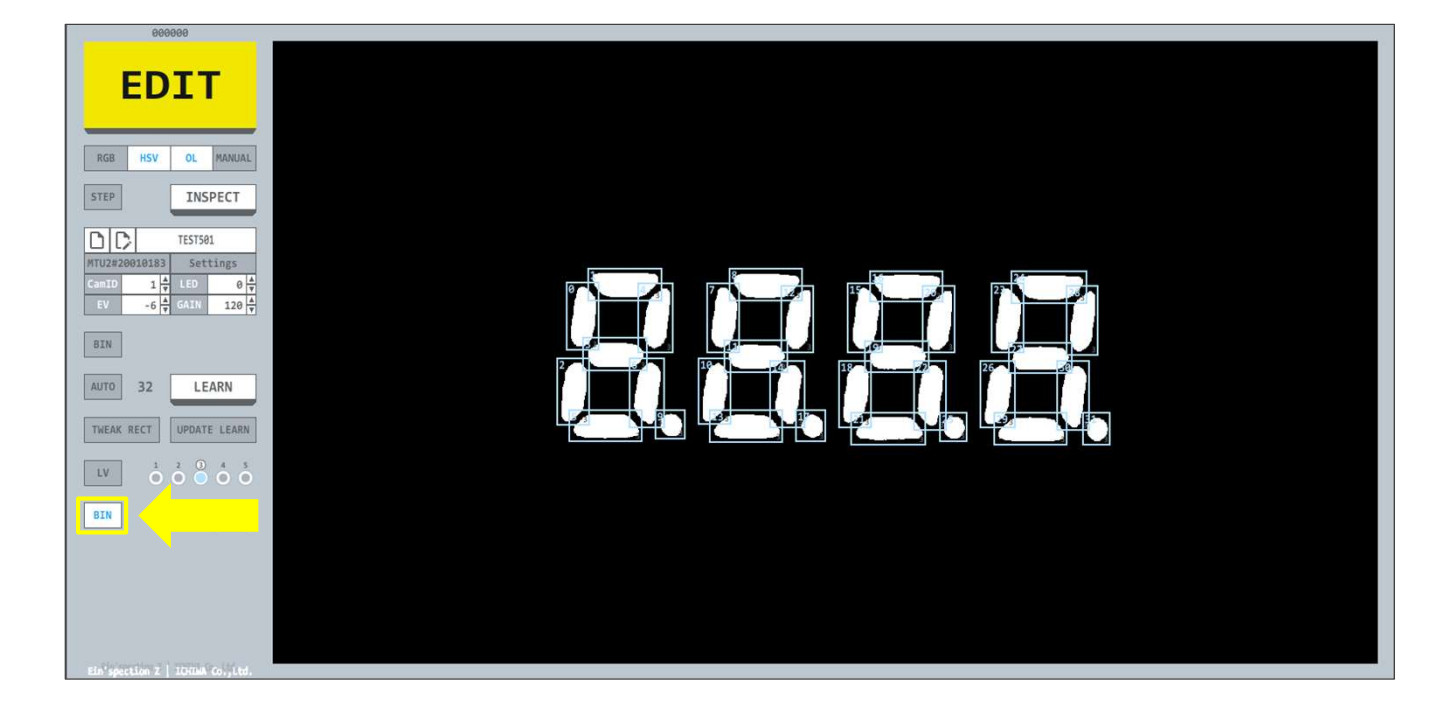

【直前の検査結果を確認する】

| 000001                                                                                                    | 1.検査後、Result Check Viewer」を起動する               |
|----------------------------------------------------------------------------------------------------|-----------------------------------------------|
| FAIL                                                                                                    | メイン画面のCHECKボタンを押して、「Result Check Viewer」を起動する |
| RGB HSV OL MANUAL                                                                                                    |                                               |
| STEP                                                                                                    |                                               |
| TEST501           MTU2#20010183         Settings           CamID         1         4         LED         0         4           EV         -6         4         GAIN         120         4 |                                               |
| BIN                                                                                                    |                                               |
| AUTO 32 LEARN                                                                                                    |                                               |
| TWEAK RECT UPDATE LEARN                                                                                                    |                                               |
|                                                                                                    | 直前の検査結果表示ウインドウボタン                             |

| FAIL                                                                                                    | Result Check Viewer                                                                                                    |
|----------------------------------------------------------------------------------------------------|----------------------------------------------------------------------------------------------------|
| RGB HSV OL MANUAL                                                                                                    |                                                                                                    |
| INSPECT           Image: Step 1           MTU2#20010183           Settings           Cento         1 4/2 LED           Less 1 and 1 and 1 |                                                                                                    |
| BIN<br>AUTO 32 LEARN                                                                                                    | Offsetx Offsety                                                                                                    |
| TWEAK RECT UPDATE LEARN                                                                                                    | R DIFF G DIFF B DIFF<br>R Lrm G Lrm B Lrm<br>R Ins G Ins B Ins S                                                                                                    |
|                                                                                                    | H Diff S Diff V Diff H Lrn S Lrn V Lrn H Lrn S Ins V Lrn V Lrn H Lrn S Ins V Lrn V Lrn H Lrn S Ins V Lrn H Lrn S Ins V Lrn H Lrn S Ins V Lrn H Lrn S Ins V Lrn H Lrn S Ins V Lrn H Lrn S Ins V Lrn H Lrn S Ins V Lrn H Lrn S Ins V Lrn H Lrn S Ins V Lrn H Lrn S Ins V Lrn S Ins V Lrn S I |
| Ein'spection Z   JOHNA Co., Ltd.                                                                                                    |                                                                                                    |

【次のページへ続く】

#### 【直前の検査結果を確認する】の続き

2. 矩形一覧を表示する

「Result Check Viewer」のCHECKボタンを押して、検査結果を読み込む 検査毎にCheckボタンを押して、検査結果を読み込みを都度行う(検査後、表示の自動更新はしません)

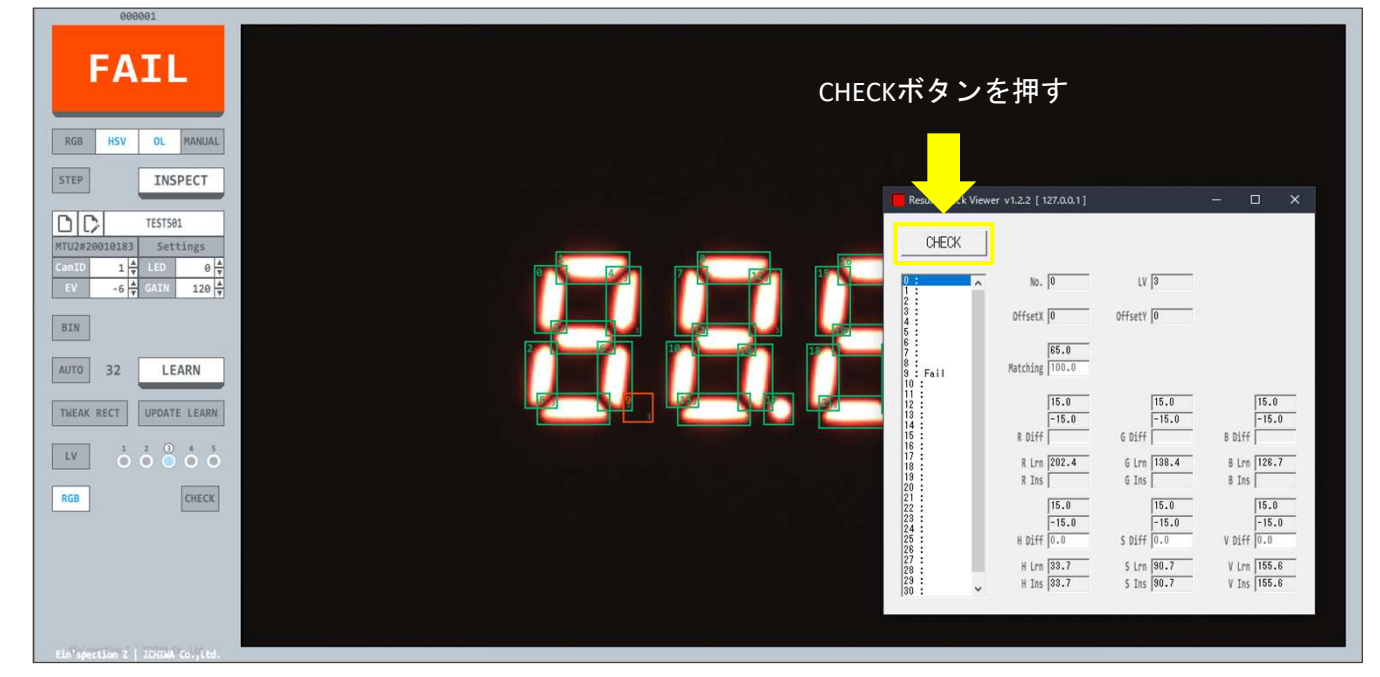

3. 検査結果を確認する

矩形一覧から矩形番号を選択し、検査結果を確認する

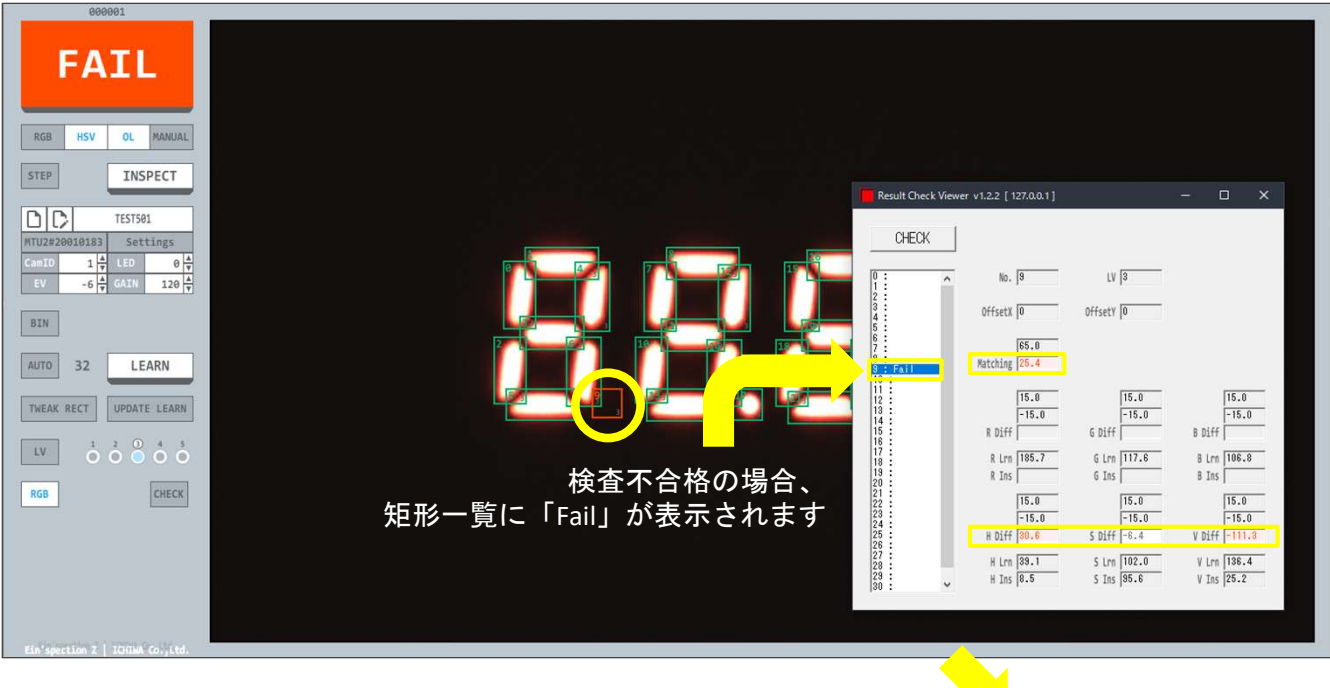

検査結果が不合格の場合 検査値の背景色と文字色が赤で表示されます

検査結果がしきい値に近い場合 検査値の背景色が黄色で表示されます

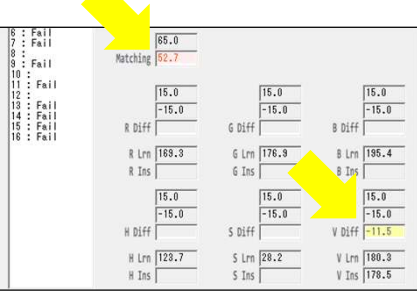

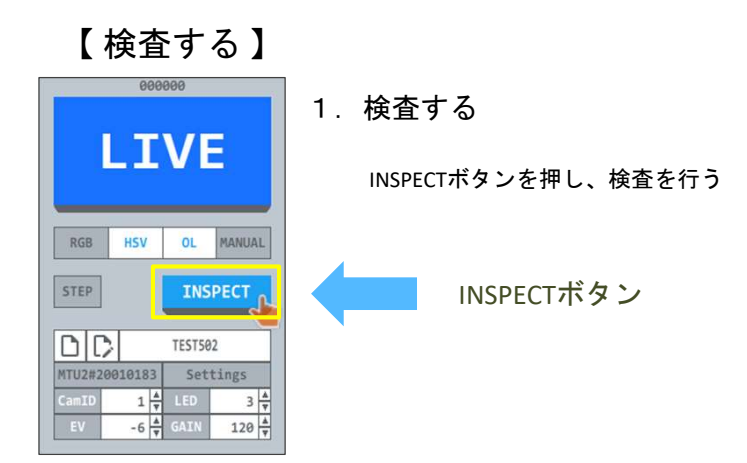

2. 検査判定結果を表示する

検査後、検査判定結果を表示する

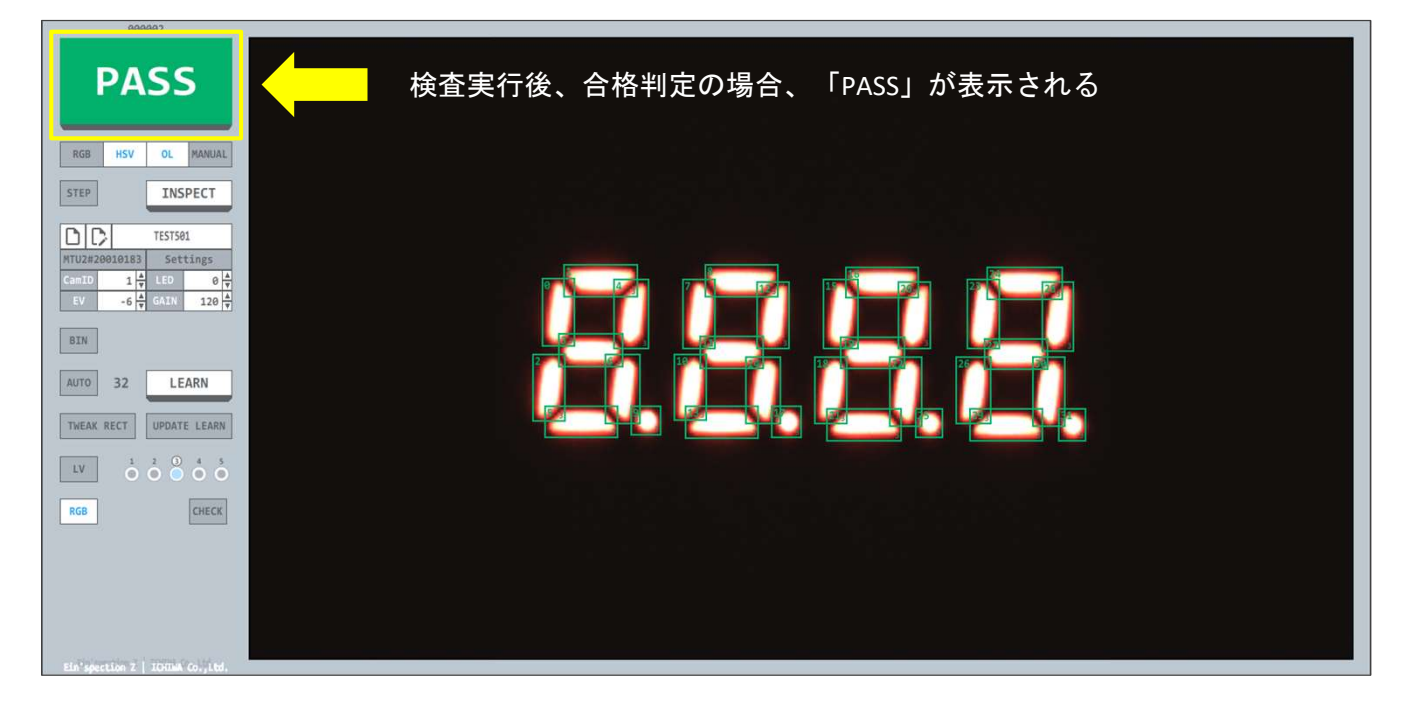

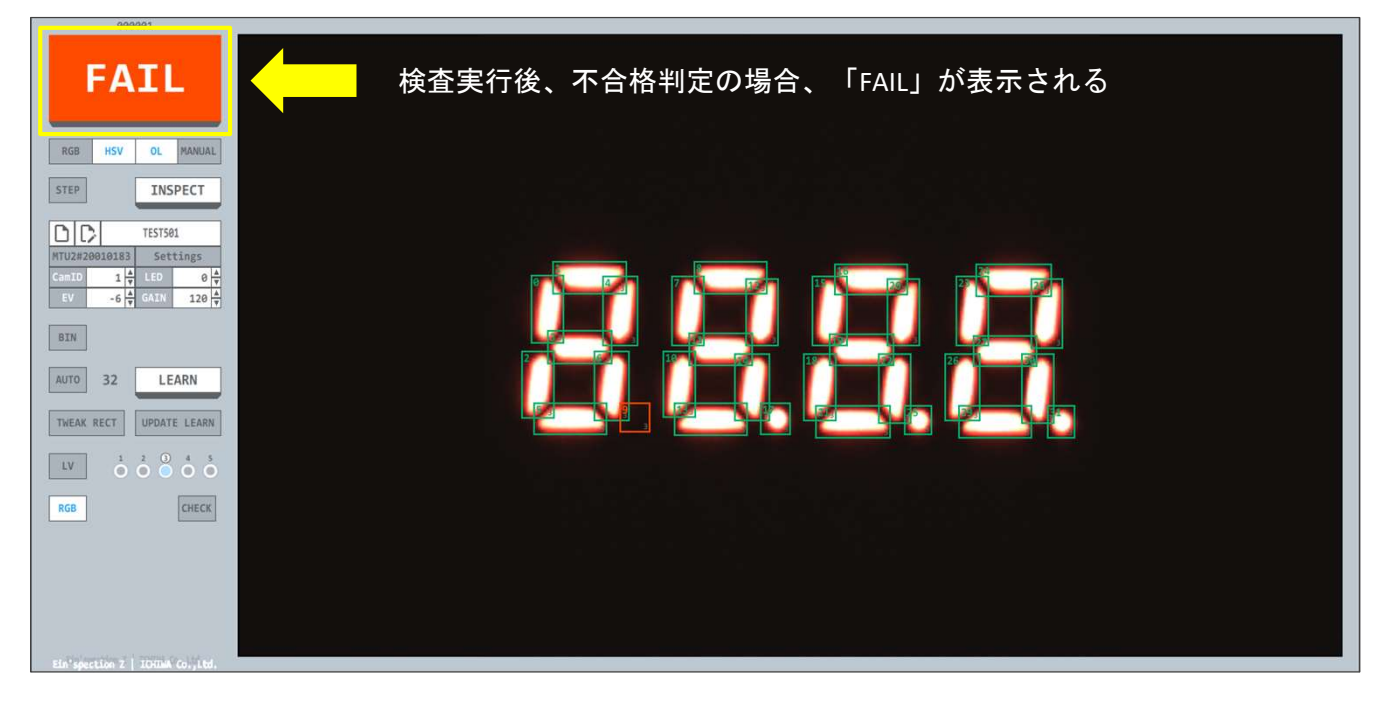

| tings    |         |          |
|----------|---------|----------|
| Model    | COM     | UDP      |
| ModelDir | Startup | Advanced |

# Settings

| ttings   |   |                  |
|----------|---|------------------|
| Model    | : | 学習データ各種設定を行う     |
| СОМ      | : | COM各種設定を行う       |
| UDP      | : | UDP各種設定を行う       |
| ModelDir | : | 学習データ保存フォルダ設定を行う |
| Startup  | : | スタートアップ設定を行う     |
| Advanced | : | アドバンスト設定を行う      |

| del Settings | [ TEST501 ] |               |
|--------------|-------------|---------------|
| Threshold    | LOG         | Image Process |
| Level        | Auto Detect | Option        |
| Default      |             |               |

### Model Settings

| Threshold     | : | しきい値設定を行う   |
|---------------|---|-------------|
| LOG           | : | ログ設定を行う     |
| Image Process | : | 画像加工設定を行う   |
| Level         | : | 検査レベル設定を行う  |
| Auto Detect   | : | 自動矩形作成設定を行う |
| Option        | : | オプション設定を行う  |
| Default       | : | 初期設定に戻す     |
|               |   |             |

### 設定

| Mode and Thres | hold Setting            |          |            |           |    |
|----------------|-------------------------|----------|------------|-----------|----|
| Inspect Mod    | le                      |          |            |           |    |
| RGB            | • OFF                   | C RGB    | C MSK      |           |    |
| HSV            | ⊂ OFF                   | ☞ HSV    | MSK        |           |    |
| Matching       | ○ OFF                   | € OL     | C BIN      |           |    |
| Manual         | ☞ OFF                   | CON      |            |           |    |
| RGB            | ₽ R                     |          | ΓG         |           | Β  |
| HSV            | ΓH                      |          | <b>▼</b> S |           | V  |
| Outline Setti  | ng                      |          |            |           |    |
| Resolution     | C 8                     | 12       | C 16       |           |    |
| Contrast       | 10                      | F        | lat 10     |           |    |
| Binary Settin  | g                       |          |            |           |    |
| Auto Bin       | <ul> <li>OFF</li> </ul> | ⊂ mod    | ⊂ med      |           |    |
| Bin Thr        | 128                     | Thr Fact | tor 0.50   |           |    |
| Rect Offset    |                         |          |            |           |    |
|                | ⊂ OFF                   | • ON     |            |           |    |
| FD Mark Ima    | age Offset              |          |            |           |    |
|                | <ul> <li>OFF</li> </ul> | CXY      | ΟXYθ       |           |    |
| FD Mark Ima    | age Offset              | Process  |            |           |    |
|                | ι ΟΓ                    | C BIN    |            |           |    |
| Step           | 1                       | Color 1  | Thr [30    |           |    |
| FD MarkA       | 0                       | Xmultip  | ole 20     | Ymultiple | 20 |
| Xoffset        | 20                      | Yoffs    | set 20     |           |    |
| FD MarkB       | 1                       | Xmultij  | ole 40     | Ymultiple | 40 |
| Xoffset        | 40                      | Yoffs    | set [40    |           |    |
|                |                         |          |            | OK        | 1  |
|                |                         |          |            |           |    |

| × | Mode and Three   | shold  | Setting                                   |
|---|------------------|--------|-------------------------------------------|
|   | Inspect Mode • F | RGB    |                                           |
|   | OFF              | :      | RGB検査を行わない                                |
|   | RGB              |        | RGB通常検査を行う                                |
|   | MSK              |        | RGBマスク検査を行う                               |
|   | Wak              | •      |                                           |
|   | Inspect Mode • H | HSV    |                                           |
|   | OFF              | :      | HSV検査を行わない                                |
|   | HSV              | :      | HSV通常検査を行う                                |
|   | MSK              | :      | HSVマスク検査を行う                               |
|   | Inspect Mode • I | Match  | ing                                       |
|   | OFF              | :      | 。<br>画像照合を行わない                            |
|   | 01               |        | 輪郭画像昭合橋杳を行う                               |
|   | BIN              |        | 一値化画像昭会検査を行う                              |
| 1 | Dirt             | •      |                                           |
|   | Inspect Mode • 1 | Manua  | al                                        |
|   | OFF              | :      | 合否判定を自動で行わない                              |
|   | ON               | :      | 目視で合否判定を行う                                |
| _ | Outline Setting  | • Reso | lution                                    |
|   | 8                |        | 輪郭認識の分解能(粗い)                              |
|   | 12               |        | 輪郭認識の分解能(中)                               |
|   | 16               |        |                                           |
|   | 10               | ·      |                                           |
|   | Outline Setting  |        |                                           |
|   | Contrast         | :      | 輪郭認識のコントラストのしきい値                          |
|   | Outline Setting  |        |                                           |
|   | Flat             | :      | 輪郭認識の輝度傾斜の緩やかさのしきい値                       |
|   | Binary Setting   |        | lin                                       |
|   |                  |        | ニ値化のしきい値に白動設定値を使用せず指定値を使用する               |
|   | Urr              |        |                                           |
|   | mou              | •      | 中間値に係数を乗じて自動設定する                          |
|   | med              | :      | 検査時の二値化のしきい値を取得画像の中央値で自動設定する              |
|   | Bin Thr          | :      | 検査時の二値化のしきい値を設定する                         |
|   | Thr Factor       | :      | 検査時の二値化自動設定の係数を設定する                       |
|   | Rect Offset      |        |                                           |
|   | OFF              | :      | 矩形の位置補正をしない                               |
|   | ON               | :      | 矩形の位置補正をする                                |
|   |                  |        |                                           |
|   | FD Mark Image C  | mset   |                                           |
|   | OFF              | :      | 指正しに知形を基準とした世直補止をしない                      |
|   | XY               | :      | 指定した矩形を基準としくXY座標のみ位直補止をする                 |
|   | XYU              | :      | <sub>相正し</sub> に知形を基準としてXY座標と回転万回の位直補止をする |
|   | FD Mark Image C  | )ffset | Process                                   |
|   | OL               | :      | 輪郭画像を使用して指定した矩形を基準とした位置補正をする              |
|   | BIN              | :      | 二値化画像を使用して指定した矩形を基準とした位置補正をする             |
|   | Step             | :      | 位置補正に使用する画像の間引き幅                          |

 FD Mark A・B
 :
 位置補正に使用する一つ目の矩形番号

 X Multiple
 :
 X座標の位置補正倍数

Y Multiple : Y座標の位置補正倍数

| Log Setting         |                     | ×           | Log Setting       |   |                       |
|---------------------|---------------------|-------------|-------------------|---|-----------------------|
| Text Log            | 0.0N 0.NO           |             | Text Log • Save   |   |                       |
| Save C UFF          | • UN CING           |             | OFF               |   | 常にテキストログを保存しない        |
| CSV Log             |                     |             | ON                | ÷ | 常にテキストログを保存する         |
| Save C OFF          | ⊙ON ⊂NG             |             | NG                |   | 不合格判定の場合のみテキストログを保存する |
| Binary Log          |                     |             |                   | • |                       |
| Save © OFF          | CON CNG             |             | CSV Log • Save    |   |                       |
| Temp Log            |                     |             | OFF               | : | 常にCSVログを保存しない         |
| Save C OFF          | ☞ ON                |             | ON                | : | 常にCSVログを保存する          |
| Terrer              |                     |             | NG                | : | 不合格判定の場合のみCSVログを保存する  |
| Image<br>Save ⊂ OFF | ∝on ⊂ng             |             |                   |   |                       |
|                     |                     |             | Binary Log • Save |   |                       |
| Original Image      | a 100               |             | OFF               | : | 常にバイナリログを保存しない        |
| RGB I               | ⊂ JPG<br>RGB Mask □ | Outline III | ON                | : | 常にバイナリログを保存する         |
| HSV IT              | HSV Mask □          | Binary 🗆    | NG                | : | 不合格判定の場合のみバイナリログを保存する |
| Daardk Imaaa        |                     |             |                   |   |                       |
| Format C BMP        | ● JPG               |             | Templog • Save    |   |                       |
| RGB 🔽               | RGB Mask □          | Outline 🗆   | OFF               |   | 常に検査一時保存ログデータを保存しない   |
| HSV 🗆               | HSV Mask □          | Binary 🗆    |                   | ÷ | 常に検査 時休日 マデータを保存する    |
|                     |                     |             |                   | · | mには虫 町体けロノノ ノと体けする    |
|                     |                     | OK          |                   |   |                       |
|                     |                     |             | iiiage - Save     |   |                       |

| Binary Log • Save   |     |                                       |
|---------------------|-----|---------------------------------------|
| OFF                 | :   | 常にバイナリログを保存しない                        |
| ON                  | :   | 常にバイナリログを保存する                         |
| NG                  | :   | 不合格判定の場合のみバイナリログを保                    |
| Town Log - Coup     |     |                                       |
| orr                 |     | 一一一一一一一一一一一一一一一一一一一一一一一一一一一一一一一一一一一一一 |
| OFF                 | :   | 常に検査― 時休仔ログナーダを休仔しな                   |
| ON                  | :   | 常に検査一時保存ログテーダを保存する                    |
| Image • Save        |     |                                       |
| OFF                 | :   | 常に検査画像を保存しない                          |
| ON                  | :   | 常に検査画像を保存する                           |
| NG                  | :   | 不合格判定の場合のみ画像を保存する                     |
| Original Imago - Fo | rma |                                       |
|                     |     | い<br>「新形た」 埃本画像をpMp形式で保方する            |
| BIVIE               | :   |                                       |
| JPG                 | :   | 北形なし検査画像をJPG形式で体任9る                   |
| Original Image      |     |                                       |
| RGB                 | :   | 矩形なしRGB画像を保存する                        |
| RGB Mask            | :   | 矩形なしRGBマスク画像を保存する                     |
| Outline             | :   | 矩形なし輪郭画像を保存する                         |
| HSV                 | :   | 矩形なしHSV画像を保存する                        |
| HSV Mask            | :   | 矩形なしHSVマスク画像を保存する                     |
| Binary              | :   | 矩形なし二値化画像を保存する                        |
| Pocult Imago • For  | mat |                                       |
| RMD                 |     | 毎形あり絵杏画像をBMD形式で保友する                   |
| BIVIE               | :   |                                       |
| JPG                 | :   | <b>北形のり快宜画像をJPG形式で休任りる</b>            |
| Result Image        |     |                                       |
| RGB                 | :   | 矩形ありRGB画像を保存する                        |
| RGB Mask            | :   | 矩形ありRGBマスク画像を保存する                     |
| Outline             | :   | 矩形あり輪郭画像を保存する                         |
| HSV                 | :   | 矩形ありHSV画像を保存する                        |
| HSV Mask            | :   | 矩形ありHSVマスク画像を保存する                     |
| Binary              | :   | 矩形あり二値化画像を保存する                        |

#### 設定

| Image Process Setting |                 |       |       | ×     |
|-----------------------|-----------------|-------|-------|-------|
| Image Process         |                 |       |       |       |
| Quality 🤉 OF          | F 🕫 ON          |       |       |       |
| Rotate 🤉 OF           | FCON            |       |       |       |
| Flip 🕫 OF             | FCON            |       |       |       |
| Zoom                  |                 |       |       |       |
| € OF                  | Folv1olv2       | ⊂ Lv3 | ⊂ Lv4 | ⊂ Lv5 |
| Zoom Position Tra     | Zoom Position T | ext   |       |       |
|                       |                 |       | OK    | 1     |

| < | Image Proces | ss Setting   | 5                          |
|---|--------------|--------------|----------------------------|
|   | Image Proces | ss Setting • | Quality                    |
|   | OFF          | :            | 画像取得時、速度を優先する              |
|   | ON           | :            | 画像取得時、品質を優先する              |
|   |              |              |                            |
|   | Image Proces | ss Setting • | Rotate                     |
|   | OFF          |              | 画像を回転しない                   |
|   | ON           | :            | 画像を180度回転する                |
|   |              |              |                            |
|   | Image Proces | ss Setting • | Flip                       |
|   | OFF          | :            | 画像を左右反転しない                 |
|   | ON           | :            | 画像を左右反転する                  |
|   |              |              |                            |
|   | Zoom         |              |                            |
|   | OFF          | :            | 画像を拡大しない                   |
|   | LV1          | :            | 画像を拡大する (1.10倍)            |
|   | LV2          | :            | 画像を拡大する (1.25倍)            |
|   | LV3          | :            | 画像を拡大する (1.42倍)            |
|   | LV4          | :            | 画像を拡大する (1.66倍)            |
|   | LV5          | :            | 画像を拡大する (2.00倍)            |
|   |              |              |                            |
|   | Zoom Positio | on Trackボ    | タン : 拡大領域の画像位置設定をトラックバーで行う |
|   | Zoom Positio | on Textボタ    | ン : 拡大領域の画像位置設定を数値入力で行う    |

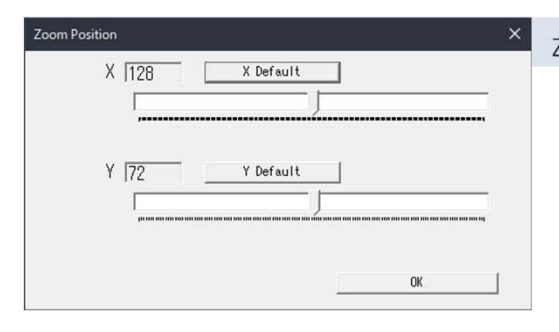

Zoom Position Track

```
Х
```

トラックバーを移動させて拡大領域のX軸方向の画像位置を指定する X Default ボタン

X軸方向の拡大領域の画像位置を画像の中心にする

#### Y

トラックバーを移動させて拡大領域のY軸方向の画像位置を指定する Y Default ボタン

Y軸方向の拡大領域の画像位置を画像の中心にする

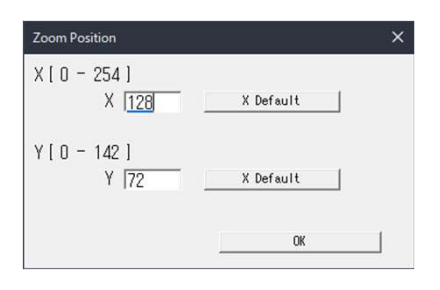

#### Zoom Position Text

Х

数値を入力して拡大領域のX軸方向の画像位置を指定する X Default ボタン

X軸方向の拡大領域の画像位置を画像の中心にする

Y

数値を入力して拡大領域のY軸方向の画像位置を指定する Y Default ボタン

Y軸方向の拡大領域の画像位置を画像の中心にする

# 設定

| Level Setting |     |     | × |
|---------------|-----|-----|---|
| Level         |     |     |   |
| LV1           | LV2 | L¥3 |   |
| L¥4           | LV5 |     | _ |
|               |     |     |   |
|               |     | OK  | 1 |

| Level Setting |   |           |  |  |
|---------------|---|-----------|--|--|
| Level         |   |           |  |  |
| LV1           | : | LV1の設定を行う |  |  |
| LV2           | : | LV2の設定を行う |  |  |
| LV3           | : | LV3の設定を行う |  |  |
| LV4           | : | LV4の設定を行う |  |  |
| LV5           | : | LV5の設定を行う |  |  |

| Level Setting                  |                |                      |                |              | ×              | Lev |
|--------------------------------|----------------|----------------------|----------------|--------------|----------------|-----|
| LV3<br>RGB                     |                |                      |                |              |                | L   |
| Rmax<br>Rmin                   | 15.0<br>- 15.0 | Gmax<br>Gmin         | 15.0<br> -15.0 | Bmax<br>Bmin | 15.0<br> -15.0 | R   |
| HSV                            |                | 0                    |                |              |                |     |
| Hmax<br>Hmin                   | 15.0           | Smax<br>Smin         | 15.0           | vmax<br>Vmin | 115.0          |     |
| Outline<br>Matching            | 65.0           | Pixel                | 30             |              |                |     |
| Offset<br>Xmultiple<br>Xoffset | 2<br> 4        | Ymultiple<br>Yoffset | 2              | Step         | 2              | н   |
| Exclude                        | • OFF          | CON                  |                |              |                |     |
|                                |                |                      |                | OK           |                |     |

| evel Setting |                                                                                                    |
|--------------|----------------------------------------------------------------------------------------------------|
| LV*          |                                                                                                    |
| RGB          |                                                                                                    |
| Rmax         | 学習画像から取得したR値の差分最大値を設定する                                                                            |
| Gmax         | 学習画像から取得したG値の差分最大値を設定する                                                                            |
| Bmax         | : 学習画像から取得したB値の差分最大値を設定する                                                                          |
| Rmin         | : 学習画像から取得したR値の差分最小値を設定する                                                                          |
| Gmin         | 学習画像から取得したG値の差分最小値を設定する                                                                            |
| Bmin         | 学習画像から取得したB値の差分最小値を設定する                                                                            |
| HSV          |                                                                                                    |
| Hmax         | : 学習画像から取得したH値の差分最大値を設定する                                                                          |
| Smax         | 学習画像から取得したS値の差分最大値を設定する                                                                            |
| Vmax         | 学習画像から取得したV値の差分最大値を設定する                                                                            |
| Hmin         | : 学習画像から取得したH値の差分最小値を設定する                                                                          |
| Smin         | : 学習画像から取得したS値の差分最小値を設定する                                                                          |
| Vmin         | : 学習画像から取得したV値の差分最小値を設定する                                                                          |
| Outline      |                                                                                                    |
| Matching     | : 画像照合の一致率のしきい値                                                                                    |
| Pixcel       | : 輪郭照合でRGBの一致とみなす寛容度                                                                               |
| Offset       |                                                                                                    |
| Xmultiple    | : X座標の位置補正倍数                                                                                       |
| Ymultiple    | : Y座標の位置補正倍数                                                                                       |
| Step         | : 輪郭照合の処理間引き幅                                                                                      |
| XOffset      | : X座標の位置補正幅( Xmultiple x Step)                                                                     |
| YOffset      | : Y座標の位置補正幅( Ymultiple x Step)                                                                     |
|              |                                                                                                    |
| Exclude      | 、「毎週た桧木除めにすて記つ無熱」                                                                                  |
|              | ※ RFFで (RE) アドータ の RFF (RE) アドレン (RE) アドータ の RFF (RE) アドレン (RE) (RE) (RE) (RE) (RE) (RE) (RE) (RE) |
| UN           | ・ ルルと快宜は21~9 の改止有効                                                                                 |

| Auto Detect Sett                   | ting                              |                            |                |      |    |
|------------------------------------|-----------------------------------|----------------------------|----------------|------|----|
| Auto Detect<br>Auto Bin<br>Bin Thr | t Binary Set<br>© OFF C<br>128 Tł | ting<br>mod r<br>nr Factor | ~ med<br> 0.50 |      |    |
| Auto Detect                        | t Rect Marg                       | in                         |                |      |    |
| Margin                             | 2                                 |                            |                |      |    |
| Add fine-tu                        | ning Margin                       |                            |                |      |    |
| Upper                              | 0                                 | Lower                      | 0              |      |    |
| Left                               | 0                                 | Right                      | 0              |      |    |
| Auto Detect                        | t Blob                            |                            |                |      |    |
| SizeMax                            | 10000                             | SizeMin                    | 200            | Near | 10 |
|                                    |                                   |                            |                | OK   |    |

| Auto Detect Setti    | ng                                                   |
|----------------------|------------------------------------------------------|
| Auto Detect Binary   | Setting • Auto Bin                                   |
| OFF                  | : 学習自動矩形作成時に自動設定値を使用せず指定値を使用する                       |
| mod                  | 学習自動矩形作成時の二値化のしきい値を<br>取得画像の最大値と最小値の中間値に係数を乗じて自動設定する |
| med                  | 学習自動矩形作成時の二値化のしきい値を<br>取得画像の中央値で自動設定する               |
| Bin Thr              | 学習自動矩形作成時の二値化のしきい値を設定する                              |
| Thr Factor           | 学習自動矩形作成時の二値化自動設定の係数を設定する                            |
| Auto Detect Rect N   | largin                                               |
| Margin               | 学習自動矩形作成時の矩形の上下左右の余白を設定する                            |
| Add fine-tuning Ma   | argin                                                |
| Upper                | 。<br>: 学習自動矩形作成時の矩形の上側余白を設定する                        |
| Lower                | : 学習自動矩形作成時の矩形の下側余白を設定する                             |
| Left                 | : 学習自動矩形作成時の矩形の左側余白を設定する                             |
| Right                | : 学習自動矩形作成時の矩形の右側余白を設定する                             |
| Auto Detect Blob     |                                                      |
| Blur                 | : 学習自動矩形作成時の矩形スキャン幅の設定する                             |
| SizeMax              | : 学習自動矩形作成時、認識する矩形の最大の大きさを設定する                       |
| SizeMin              | : 学習自動矩形作成時、認識する矩形の最小の大きさを設定する                       |
| Near                 | : 学習自動矩形作成時、同一矩形とみなす矩形間距離を設定する                       |
| Option Setting       |                                                      |
| Sound                |                                                      |
| OFF                  | 検査判定音を鳴らさない                                          |
| ON                   | 検査判定音を鳴らす                                            |
| LOOP                 | : 検査が不合格の際、不合格音をループ再生する                              |
| UDPSound             |                                                      |
| OFF                  | : UDPからの検査実行の際、検査判定音を鳴らさない                           |
| ON                   | : UDPからの検査実行の際、検査判定音を鳴らす                             |
| PASS Sound Select    | ボタン : 検査合格の場合に再生する音データを選択する                          |
| PASS Sound Clearオ    | ∜タン ∶検査合格の場合に再生する音データをクリアする                          |
| FAIL Sound Select7   | ドタン : 検査不合格の場合に再生する音データを選択する                         |
| FAIL Sound Clearボ    | タン : 検査不合格の場合に再生する音データをクリアする                         |
| Offset Rect After In | spect                                                |
| OFF                  | : 検査後に位置補正せず矩形を表示する                                  |
| ON                   | 検査後に位置補正した矩形を表示する                                    |
| Result               |                                                      |
| PIC                  | : 検査後、検査結果画像を表示する                                    |
| ТХТ                  | : 検査後、検査結果文字を表示する                                    |
| LIVE                 | : 検査後、LIVE表示する                                       |
| Rect Zero            |                                                      |
| OFF                  | : 矩形を設定をしていない学習データの検査無効                              |
| ON                   | : 矩形を設定をしていない学習データの検査有効                              |

Sound OFF CON CLOOP UDPSound @ OFF @ ON PASS Sound Select PASS Sound Clear PASS | FAIL Sound Select FAIL Sound Clear FAIL | Offset Rect After Inspect ○ OFF ● ON Result @ PIC C TXT C LIVE RectZero @ OFF @ ON Wait(ms) 0 Camera Capture ReTry ● OFF ● ON 2 Camera ReOpen • OFF • ON Change Learn Folder ● OFF ○ ON Select 1 New Learn OK 

```
【次のページへ続く】
```

| Option Setting            | >           |
|---------------------------|-------------|
| Sound © OFF © ON          | C LOOP      |
| UDPSound @ OFF @ ON       |             |
| PASS Sound Select PASS    | Sound Clear |
| PASS                      |             |
| FAIL Sound Select FAIL    | Sound Clear |
| FAIL                      |             |
|                           |             |
| Offset Rect After Inspect |             |
| ○ OFF ● ON                |             |
|                           |             |
| Result @ PIC C TXT        | ⊂ LIVE      |
| RectZero 🕫 OFF 🔿 ON       |             |
| Wait(ms) 🛛                |             |
|                           |             |
| Camera Capture Relry      |             |
| IN CON                    |             |
| 2                         |             |
| Camera ReOpen             |             |
| €OFF ⊂ ON                 |             |
| Change Learn Folder       |             |
|                           |             |
| Select                    | New         |
|                           | NOW         |
| ILEGIII                   |             |
|                           |             |
|                           | ОК          |

| Option Setting     |     |                                                    |
|--------------------|-----|----------------------------------------------------|
| Wait(ms)           | :   | 検査前の待機時間を設定する<br>0の場合、検査前の待機をしない                   |
| Camera Capture Re  | Try |                                                    |
| OFF                | :   | 画像取得エラー時、画像取得を再試行しない                               |
| ON                 | :   | 画像取得エラー時、画像取得を再試行する                                |
|                    | :   | 再試行回数を入力                                           |
| Camera ReOpen      |     |                                                    |
| OFF                | :   | 画像取得エラー後、カメラをクローズして再オープンを行わない                      |
| ON                 | :   | 画像取得エラー後、カメラをクローズして再オープンを行う                        |
| Change Learn Folde | er  |                                                    |
| OFF                | :   | 学習データ保存場所を変更しない                                    |
|                    |     | 字習フォルタ内のテフォルトの場所<br>例:C:VEinc7VModoIVTESTE01VLoarn |
|                    |     | 例. C.+EIIISZ+WOUEI+IESISUI+LEaIII                  |
| ON                 | :   | 学習データ保存場所を変更する                                     |
|                    |     | 学習フォルダ内のデフォルト以外のフォルダに変更                            |
|                    |     | 例:C:¥EinsZ¥Model¥TEST501¥Learn_Ver2                |
| Selectボタン          | :   | 学習データ保存場所を選択する                                     |
| Newボタン             | :   | 学習データ保存場所を新規作成する                                   |

### 設定

| Back                                |                               |          |      | c |
|-------------------------------------|-------------------------------|----------|------|---|
| Auto Start © OFF<br>Auto Scan © OFF | C ON<br>C ON                  |          |      |   |
| Port No. 5<br>COM CONNECT           | Port Max 20<br>COM DISCONNECT | Baudrate | 9600 |   |

| OM Setting     |   |                               |
|----------------|---|-------------------------------|
| Auto Start     |   |                               |
| OFF            | : | 起動時、前回接続したCOM番号で接続しない         |
| ON             | : | 起動時、前回接続したCOM番号で接続する          |
|                |   |                               |
| Auto Scan      |   |                               |
| OFF            |   | COM0から順に接続して最初に接続可能なCOMに接続しない |
| ON             | : | COM0から順に接続して最初に接続可能なCOMに接続する  |
|                |   |                               |
| Port No.       | : | 接続するCOM番号を設定する                |
| Port Max       | : | 自動スキャン時に接続する最終COM番号を設定する      |
| Baudrate       | : | ボーレートを設定する                    |
|                |   |                               |
| COM CONNECT    | : | 指定したCOM番号に接続する                |
| COM DISCONNECT | : | 接続したCOMから切断する                 |
|                |   |                               |

| UDP Setting |                              | × |
|-------------|------------------------------|---|
| Bac         | *                            |   |
| UDP Send    |                              |   |
|             | ○ OFF  ◎ ON                  |   |
| External Se | nd                           |   |
|             | • OFF C ON                   |   |
| IP Address  |                              |   |
| Receive     | 192.168.151.7                |   |
| Send        | 192.168.151.7                |   |
| UDP Port    |                              |   |
| Receive     | 52795 Send 52591 UDP CONNECT |   |
|             | OK                           | 1 |

| UDP Setting   |   |                 |
|---------------|---|-----------------|
| UDP Send      |   |                 |
| OFF           | : | UDP無効           |
| ON            | : | UDP有効           |
|               |   |                 |
| External Send |   |                 |
| OFF           | 1 | 外部IPアドレスへ送信しない  |
| ON            | 1 | 外部IPアドレスへ送信する   |
|               |   |                 |
| IP Address    |   |                 |
| Receive       | 1 | 受信IPアドレスを設定する   |
| Send          | : | 送信IPアドレスを設定する   |
|               |   |                 |
| UDP Port      |   |                 |
| Receive       | : | 52795 (デフォルト値)  |
| Send          | : | 52591(デフォルト値)   |
|               |   |                 |
| UDP CONNECT   | : | 設定したUDPポートに接続する |
|               |   |                 |

| Back          | -    |  |
|---------------|------|--|
| Dack          | ·    |  |
|               |      |  |
|               |      |  |
| Select        | Root |  |
| Select<br>Roo | Root |  |

### Root Dir Settings

Select Root : 学習データ保存フォルダを設定する

| Startup Setting ×     | Startup Setting   |                                      |
|-----------------------|-------------------|--------------------------------------|
| Back                  | Load Model on St  | artup                                |
| Load Model on Startup | OFF               | ·<br>: 起動時、前回終了時に設定した学習データを読み込まない    |
| © OFF C ON            | ON                | 記載時、前回終了時に設定した学習データを読み込む             |
|                       |                   |                                      |
| © OFF C ON            | Load StepEditor o | n Startup                            |
|                       |                   | ···································· |
| OK                    | ON                | · 記動時、StepEditorを記動する                |
|                       | ÖN                |                                      |
|                       |                   |                                      |
| Advanced Setting      | × AL LOW          |                                      |
| Back                  | Advanced Setting  | g<br>5                               |
|                       | Command by Key    | Input                                |
| Command by Key Input  | OFF               | : キー入力によるコマンド実行無効                    |
| © OFF ⊂ ON            | ON                | : キー入力によるコマンド実行有効                    |
| Camera ⊂ OFF  € ON    |                   |                                      |
|                       | Camera            |                                      |
| Learn BMP             | OFF               | カメラから取得した画像を使用せず指定した画像を使用する          |
| Select Clear          | ON                | : カメラから取得した画像を使用する                   |
| Louin j               |                   |                                      |
| Inspect BMP           | Learn BMP         |                                      |
| Select Clear          | Selectボタン         | : 学習に使用する画像を選択する                     |
| Inspect               | Clearボタン          | : 学習に使用する画像の選択をクリア                   |
| OK                    | 1                 |                                      |
|                       | Inspect BMP       |                                      |
|                       | Selectボタン         | ・ 検査に使用する画像を選択する                     |

Clearボタン : 検査に使用する画像の選択をクリア

### StepEditorメイン画面

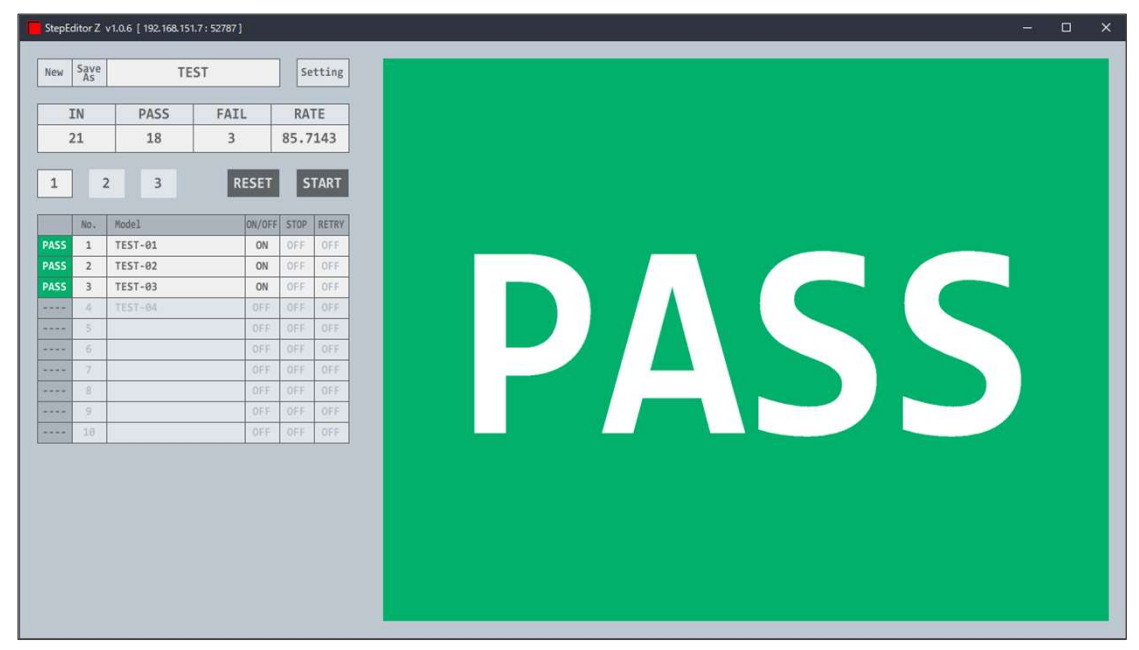

### StepEditor Step表示部 拡大

| New                                  | Save | TE      | Se    | Setting |       |  |
|--------------------------------------|------|---------|-------|---------|-------|--|
| A                                    |      | 6       |       |         |       |  |
|                                      | EN   | PASS    | FAIL  | RA      | TE    |  |
| 1                                    | 20   | 17      | 3     | 85.0000 |       |  |
| 9 10 11 3 12 13<br>1 2 3 RESET START |      |         |       |         |       |  |
|                                      | No.  | Model   | ON/OF | F STOP  | RETRY |  |
| FAIL                                 | 1    | TEST-01 | ON    | OFF     | OFF   |  |
| FAIL                                 | 2    | TEST-02 | ON    | OFF     | OFF   |  |
| PASS                                 | 3    | TEST-03 | ON    | OFF     | OFF   |  |
|                                      | 4    | TEST-04 | OFF   | OFF     | OFF   |  |
| (14)                                 | 15   | 16      | 17    | 18      | (19)  |  |
|                                      | 6    |         | OFF   | OFF     | OFF   |  |
|                                      | 7    |         | OFF   | OFF     | OFF   |  |
|                                      | 8    |         | OFF   | OFF     | OFF   |  |
|                                      |      |         | OFF   | 055     |       |  |
|                                      | 9    |         | OFF   | UFF     | UCC   |  |

#### Newボタン 検査Stepを新規登録する SaveAs ボタン 検査Stepを名前を付けて保存する 検査Step名表示・検査Step選択 検査Step名を表示する 枠内をクリックして登録済み検査Stepを選択する Settingボタン 各種設定を行う IN表示 検査数表示 PASS表示 検査合格数表示 FAIL表示 検査不合格数表示 RATE表示 検査合格率表示 1ページ目表示ボタン Step1~10を表示する 🔟 2ページ目表示ボタン Step11~20を表示する 3ページ目表示ボタン Step21~30を表示する リセットボタン 検査待機中にする スタートボタン 検査Stepを実行する Step判定表示・検査結果画像表示ボタン Step判定を表示する・Ein'spectionZに検査結果画像を表示する Step番号表示・Step設定ボタン Step番号を表示する・Step設定を行う Step学習データ名表示 Step学習データ名を表示する Step実行の有効・無効表示 Step実行の有効・無効を表示する Step判定不合格時停止の有効・無効表示 Step判定不合格時停止の有効・無効を表示する Step判定不合格時再検査の有効・無効表示 Step判定不合格時再検査の有効・無効を表示する

| Setting                                         |                   |
|-------------------------------------------------|-------------------|
| Always Show Window                              |                   |
|                                                 |                   |
| Load Step Parameter on Startup                  |                   |
| ⊂ OFF  © ON                                     |                   |
| I/O Control                                     |                   |
| ⊂ OFF ⊂ Key @ DIO                               |                   |
| DIO Input Detect Count                          |                   |
| Start 10 Reset 10                               |                   |
| DIO Input Setting                               |                   |
| DIO WAIT Setting DIO START Setting              | DIO RESET Setting |
| DIO MANUAL PASS Setting DIO MANUAL FAIL Setting |                   |
| DIO Output Setting                              |                   |
| DIO PASS Setting DIO FAIL Setting               | DIO RUN Setting   |
| Result Sound                                    |                   |
| ତ OFF ⊂ ON ⊂ LOOP                               |                   |
| PASS Sound Select PASS Sound Clear              |                   |
| PASS                                            |                   |
| FAIL Sound Select FAIL Sound Clear              |                   |
| FAIL                                            |                   |
| Send UDP                                        |                   |
| ⊂ OFF ເ⊂ ON                                     |                   |
| Send External IP                                |                   |
|                                                 |                   |
| IP Address                                      |                   |
| StepEditor 192.168.151.7                        |                   |
| Ein's 192.168.151.7                             |                   |
| UDP Port                                        |                   |
| StepEditor 52591 UDP CONNECT                    |                   |
| Ein's 52795 DIO 52595                           |                   |
| Counter                                         |                   |
| Reset Total Reset All                           |                   |
| In O Pass O                                     | Fail 0            |
|                                                 |                   |
|                                                 | OK                |
|                                                 |                   |

| × | × Step Setting         |                                                |                                      |
|---|------------------------|------------------------------------------------|--------------------------------------|
|   | Always Show Window     |                                                |                                      |
|   | OFF :                  | 最前面にウィンド                                       | ウを表示しない                              |
|   | ON :                   | 常に最前面にウィ                                       | ンドウを表示する                             |
|   |                        |                                                |                                      |
|   | Load Step Parameter Or | n Startup                                      |                                      |
|   | OFF :                  | 終了時に選択して                                       | いたStepを起動時に読み込まない                    |
|   | ON :                   | 終了時に選択して                                       | いたStepを起動時に読み込む                      |
|   |                        |                                                |                                      |
|   | I/O Control            |                                                |                                      |
|   | OFF :                  | 外部1/0によるコマ                                     |                                      |
|   | Key :                  | キー人力によるコ                                       | マンド実行有効                              |
|   | DIO :                  | DIOによるコマンI                                     | ▶美行有効                                |
|   | DIO Detect Count       |                                                |                                      |
|   | Stort ·                | DIO Start チャタロ                                 | ング防止田力ウンター設定                         |
|   | Bosot :                | DIO Bosot チャタリ                                 |                                      |
|   | incset .               |                                                |                                      |
|   | DIO Input Setting      |                                                |                                      |
|   | DIO WAIT Setting ボ     | タン :                                           | DIO WAIT Bit設定                       |
|   | DIO START Setting ポ    | ·<br>タン :                                      | DIO START Bit設定                      |
|   | DIO RESET Setting ボ    | タン                                             | DIO RESET Bit設定                      |
|   | DIO MANUAL PASS S      | etting ボタン :                                   | DIO MANUAL PASS Bit設定                |
|   | DIO MANUAL FAIL Se     | etting ボタン :                                   | DIO MANUAL FAIL Bit設定                |
|   |                        |                                                |                                      |
|   | DIO Output Setting     |                                                |                                      |
|   | DIO PASS Setting ボク    | シン :                                           | DIO PASS Bit設定                       |
|   | DIO FAIL Setting ボタ    | :ン :                                           | DIO FAIL Bit設定                       |
|   | DIO RUN Setting ボタ     | シン :                                           | DIO RUN Bit設定                        |
|   |                        |                                                |                                      |
|   | Result Sound           |                                                |                                      |
|   | OFF :                  | Step検査判定音を                                     | 帰らさない                                |
|   | ON :                   | Step 検<br>の<br>や<br>本<br>が<br>エ<br>へ<br>抱<br>、 | 帰りす。<br>の際 エムね立たり ポモルナス              |
|   | LOOP :                 | Step検査かれ合格の                                    | の除、不合格音をルーフ再生する                      |
|   | DASS Sound Salact ギタ   | 、, cton 检本本妆                                   | の場合に再たする辛データを選択する                    |
|   | PASS Sound Clearボタ、    | ン Step快重口怕<br>、 Sten姶杏会格                       | の場合に再生する目)一次を選択する の場合に再生する音データをクリアする |
|   |                        |                                                |                                      |
|   | FAIL Sound Selectボタン   | ィ : Step検査不合                                   | 格の場合に再生する音データを選択する                   |
|   | FAIL Sound Clearボタン    | · · · · · · · · · · · · · · · · · · ·          | 格の場合に再生する音データをクリアする                  |
|   |                        | •                                              |                                      |

| Setting                                         |                   |
|-------------------------------------------------|-------------------|
| Always Show Window                              |                   |
|                                                 |                   |
| Load Step Parameter on Startup                  |                   |
| ⊂ OFF  @ ON                                     |                   |
| I/O Control                                     |                   |
| ୦ OFF ୯ Key ୧ DIO                               |                   |
| DIO Input Detect Count                          |                   |
| Start 10 Reset 10                               |                   |
| DIO Input Setting                               |                   |
| DIO WAIT Setting DIO START Setting              | DIO RESET Setting |
| DIO MANUAL PASS Setting DIO MANUAL FAIL Setting |                   |
| DIO Output Setting                              |                   |
| DIO PASS Setting DIO FAIL Setting               | DIO RUN Setting   |
| Result Sound                                    |                   |
| ∘OFF ⊂ON ⊂LOOP                                  |                   |
| PASS Sound Select PASS Sound Clear              |                   |
| PASS                                            |                   |
| FAIL Sound Select FAIL Sound Clear              |                   |
| FAIL                                            |                   |
| Send UDP                                        |                   |
| ⊂ OFF ☞ ON                                      |                   |
| Send External IP                                |                   |
|                                                 |                   |
| IP Address                                      |                   |
| StepEditor 192.168.151.7                        |                   |
| Ein's  192.168.151.7                            |                   |
| UDP Port                                        |                   |
| StepEditor 52591 UDP CONNECT                    |                   |
| Ein's  52795 DIO  52595                         |                   |
| Counter                                         |                   |
| Reset Total Reset All                           |                   |
| In  0 Pass  0                                   | Fail (0           |
|                                                 |                   |
|                                                 | OK                |
|                                                 |                   |

| × | Step Setting  | の続き        | 2                             |
|---|---------------|------------|-------------------------------|
|   | Send UDP      |            |                               |
|   | OFF           | :          | UDP無効                         |
|   | ON            | :          | UDP有効                         |
|   | Send External | IP         |                               |
|   | OFF           | :          | 外部IPアドレスへ送信しない                |
|   | ON            | :          | 外部IPアドレスへ送信する                 |
|   | IP Address    |            |                               |
|   | Receive       |            | 受信IPアドレスを設定する                 |
|   | Send          |            | 送信10アドレスを設定する                 |
|   | Jenu          |            |                               |
|   | UDP Port      |            |                               |
|   | Receive       | :          | 52591(デフォルト値)                 |
|   | Send          | :          | 52795(デフォルト値)                 |
|   | DIO           | :          | 52595(デフォルト値)                 |
|   | UDP CONNEC    | т:         | 設定したUDPポートに接続する               |
|   | Counter • Res | set Total카 | ドタン : Step総合判定結果カウンターのみリセットする |
|   | Counter • Res | et Allボタ   | マン : Step判定結果カウンターをすべてリセットする  |

| Step Parameter Setting |             | ×       | St |
|------------------------|-------------|---------|----|
| Step No.1              |             |         | 5  |
| Step 🔿 OFF             | ₢ ON        |         |    |
| Manual 🕫 OFF           | C ON        |         |    |
| Step Model             |             |         |    |
| Select Model           | Clear Model |         |    |
| TEST501                |             |         |    |
| Step Wait Time         |             |         |    |
| Start 🛛                | End O       |         |    |
| NG STOP . OFF          | C ON        |         |    |
| Retry Model            |             |         |    |
| Select Model           | Clear Model |         |    |
| Counter                |             | j       |    |
| In IO                  | Page 10     | Enil IO |    |
| 111 JU                 | rass (U     | rai ju  |    |
|                        |             | OK      |    |

| ep Parameter     | Setti   | ng                               |
|------------------|---------|----------------------------------|
| Step             |         |                                  |
| OFF              | :       | 登録したStep 学習データを実行しない             |
| ON               | :       | 登録したStep 学習データを実行する              |
| Manual           |         |                                  |
| OFF              | :       | 登録したStep 学習データを自動検査しない           |
| ON               | :       | 登録したStep 学習データを目視検査して合否判定を行う     |
| Step Model • Sel | ect M   | odelボタン : Step実行する学習データを選択する     |
| Step Model • Cle | ar Mo   | delボタン : Step実行する学習データをクリアする     |
| Step Wait Time   |         |                                  |
| Start            | :       | Step実行前の待機時間を設定する                |
| End              | :       | Step実行後の待機時間を設定する                |
| NG STOP          |         |                                  |
| OFF              | :       | Step検査結果が不合格の際、停止しない             |
| ON               | :       | Step検査結果が不合格の際、停止する              |
| NG RETRY         |         |                                  |
| OFF              | :       | Step検査結果が不合格の際、再検査しない            |
| ON               | :       | Step検査結果が不合格の際、再検査する             |
| Retry Model • Se | elect N | Aodelボタン : Steps再検査時の学習データを選択する  |
| Retry Model • C  | lear N  | lodelボタン : Steps再検査時の学習データをクリアする |
| Counter • Reset  | Count   | erボタン : Step判定結果カウンターをリセットする     |

株式会社クリオ 〒491-0201 愛知県一宮市奥町字神田19-1 Tel : 0586-64-3177 Fax : 0586-64-3199